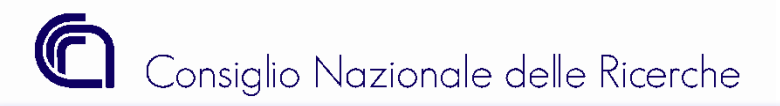

# Gestione Informatica

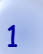

Nella procedura di contabilità del CNR, SIGLA, è implementata la gestione del "disciplinare per il conferimento degli incarichi di collaborazione".

Il disciplinare prevede una serie di adempimenti, ognuno dei quali è supportato da una o più funzioni di SIGLA. In generale possiamo dire che le principali funzioni che supportano l'applicazione del disciplinare sono:

- Anagrafica;
- Verifica Professionalità Interne;
- Procedura di Conferimento Incarichi;
- Gestione Incarichi;
- Compenso;
- Minicarriera;
- Impegni.

Nelle slide che seguiranno, verranno prese in considerazione le singole funzioni e le eventuali relazioni che possono esistere con le altre funzionalità sopra elencate. L'obiettivo è quello di fornire una guida pratica per l'espletamento delle procedure previste dal disciplinare e di mettere in evidenza i problemi più frequenti nell'utilizzo di SIGLA.

# E' bene ricordare che:

le funzionalità implementate in SIGLA <u>sono esclusivamente a supporto</u> delle procedure amministrative per l'affidamento di incarichi.

Questo significa che è cura dell'utente individuare il procedimento da adottare per l'espletamento delle procedure amministrative.

A tal fine sono stata create in SIGLA le seguenti procedura amministrative:

| ~   | 4 Codice | 🔶 📲 Descrizione                                                                                   |
|-----|----------|---------------------------------------------------------------------------------------------------|
| INC | 1        | Procedura CON l'obbligo della verifica di professionalità interna e CON procedura comparativa     |
| INC | 2        | Procedura SENZA l'obbligo della verifica di professionalità interna e CON procedura comparativa   |
| INC | 3        | Procedura SENZA l'obbligo della verifica di professionalità interna e SENZA procedura comparativa |
| INC | 6        | Procedura CON l'obbligo della verifica di professionalità interna e SENZA procedura comparativa   |

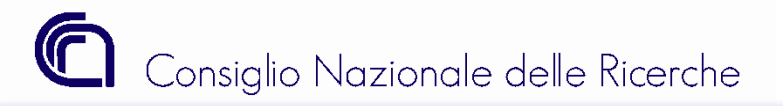

# Procedure affidamento incarico - Funzioni SIGLA

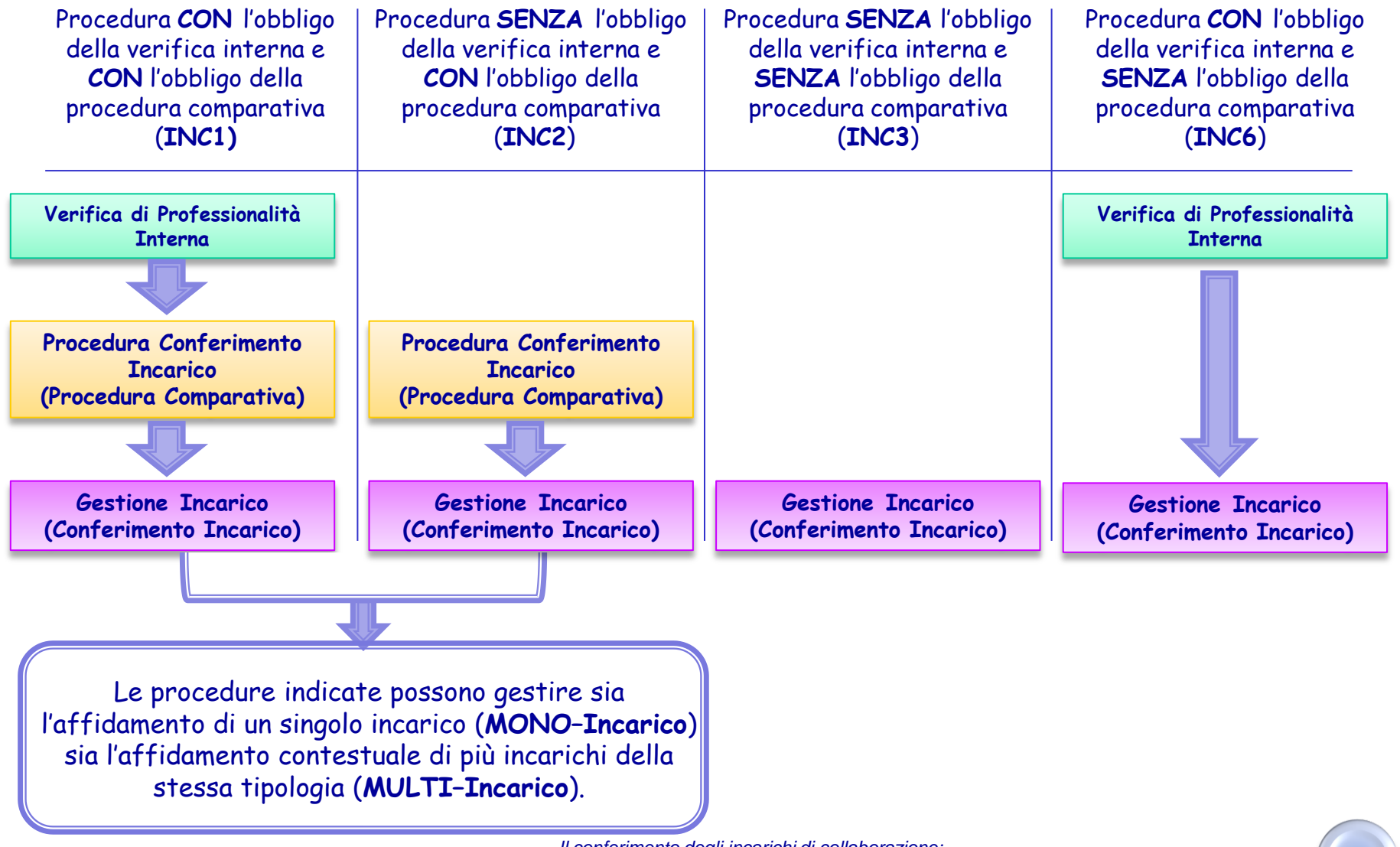

Per descrivere l'intero processo implementato in SIGLA, si prenderà in esame la procedura amministrativa:

# Procedura CON l'obbligo della verifica di professionalità interna e CON l'obbligo della procedura comparativa (INC1)

# limitatamente al caso MONO-Incarico

facendo, di volta in volta, brevi accenni al caso MULTI-Incarico.

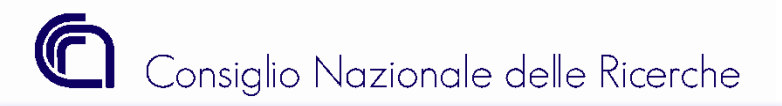

# Verifica di Professionalità Interna

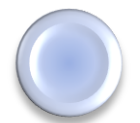

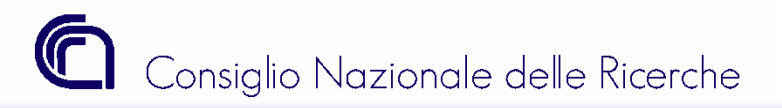

Procedura CON l'obbligo della verifica interna e CON l'obbligo della procedura comparativa (INC1)

# Verifica di Professionalità Interna

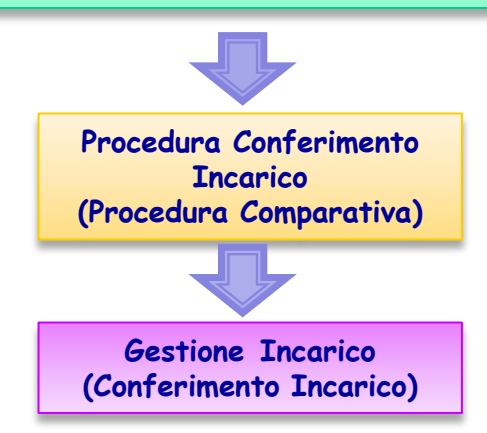

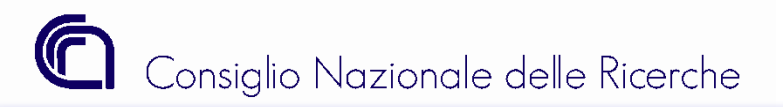

Verifica delle professionalità Interne - Albero delle funzioni

La funzione che gestisce la "Verifica delle professionalità Interne" è posizionata, nell'albero delle funzioni, sotto "Configurazione – Incarichi di collaborazione ".

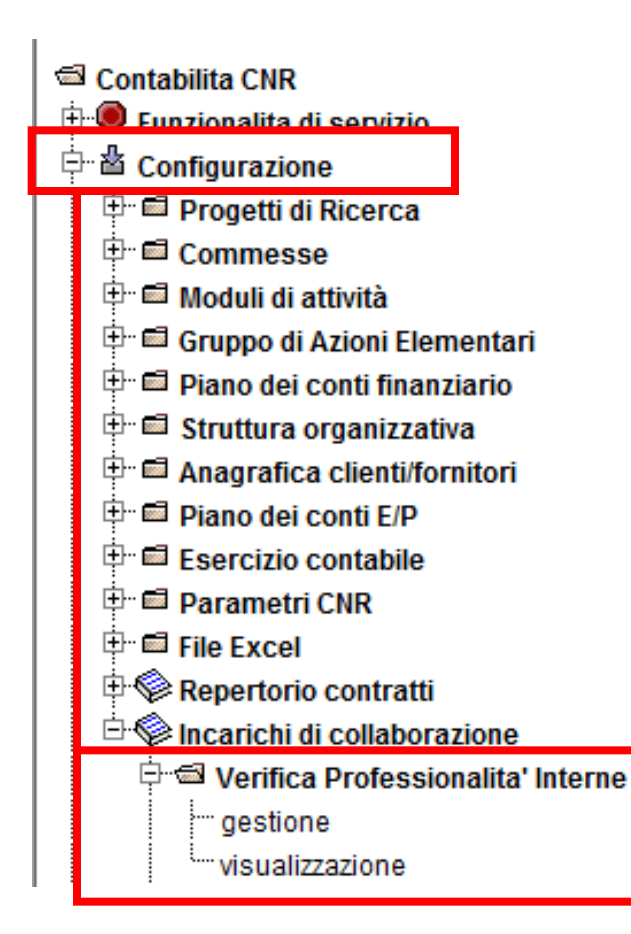

Problema: Mancano gli accessi.

**Soluzione**: è necessario contattare l'amministratore delle utenze e chiedere l'aggiornamento del proprio profilo.

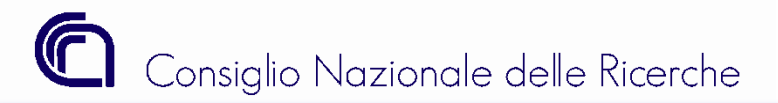

Verifica delle professionalità Interne - Stato Provvisorio

In fase di inserimento, la verifica di professionalità interne nasce in stato Provvisorio, modalità che consente all'utente di modificare la stessa in ogni sua parte fino al cambiamento di stato.

| Provvisoria     Esercizio 2011 N. richiesta                                                                                            | L'unità organizzativa proposta è quella di<br>scrivania ed è modificabile esclusivamente dagli<br>utenti che sono abilitati sulla UO di primo livello<br>(es. 075.000).                                                                                 |
|----------------------------------------------------------------------------------------------------|----------------------------------------------------------------------------------------------------|
| Estremi del richiedente Istituto 075 SCIENZE DELL'ATMOSFERA E DEL CLIMA Unità organizzativa 075.000 SCIENZE DELL'ATMOSFERA E DEL CLIMA | N.B. Si ricorda che la UO con la quale si registra<br>l'operazione dovrà essere la stessa con la quale<br>successivamente si inserirà la procedura di<br>conferimento incarico.                                                                         |
| Indirizzo e_mail per risposte          Ricerca         Nr. Risorse Richieste                                                           | La procedura non fa alcun controllo sul corretto<br>formato dell'indirizzo di posta elettronica , quindi<br>è necessaria la massima attenzione.                                                                                                    |
| Informazioni sull'attività Oggetto (Max 800 caratteri)                                                                                 | Il numero delle risorse richieste di default è<br>uguale ad uno (procedura mono-incarico) ma è<br>possibile modificarlo nel caso in cui la UO stia<br>ricercando più persone per la medesima attività<br>(procedura multi-incarico).                    |
| Durata<br>(Max 200 caratteri)     Via P. Gobetti, 101       Luogo di svolgimento<br>(Max 200 caratteri)     Via P. Gobetti, 101        | I tre campi evidenziati sono tutti obbligatori. Nel<br>campo "Luogo di svolgimento" viene proposto in<br>automatico l'indirizzo della UO e nel caso in cui il<br>luogo di svolgimento non corrisponda con la sede<br>della UO, è possibile modificarlo. |

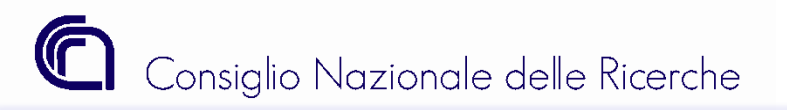

Verifica delle professionalità Interne - Stato Provvisorio

| Informazioni appiuntive                     |        |                                                                           |
|---------------------------------------------|--------|---------------------------------------------------------------------------|
| Competenze richieste<br>(Max 800 caratteri) | ~      | I due campi evidenziati non sono<br>obbligatori. Possono essere           |
| Altre Informazioni<br>(Max 500 caratteri)   | ۵<br>۲ | utilizzati per fornire informazioni<br>di maggior dettaglio nella ricerca |
|                                             |        | della protessionalita richiesta.                                          |

**ATTENZIONE**: tutte le informazioni inserite nella mappa per la ricerca di professionalità interne saranno pubblicate sul sito del CNR (www.cnr.it) nel momento in cui verrà cambiato lo stato da provvisorio a pubblicato.

Problema: Improvvisamente si chiude la mappa.

**Soluzione**: Utilizzare Internet Explorer 7 oppure Mozilla Firefox; in alternativa si consiglia di non utilizzare le funzioni di copia e incolla di testo proveniente da un documento Word.

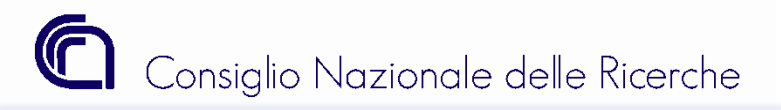

Verifica delle professionalità Interne - Stato Provvisorio

| Ricerca                         | Ricerca<br>guidata | Nuovo | Ealva  | Î<br><u>E</u> limina | C<br>Pubblica |       |  |          |           |  |
|---------------------------------|--------------------|-------|--------|----------------------|---------------|-------|--|----------|-----------|--|
| Prov                            | visoria            |       |        |                      |               |       |  |          |           |  |
| Esercizio 2007 N. richiesta 105 |                    |       |        |                      |               |       |  |          |           |  |
| Estremi d                       | lel richieden      | nte   |        |                      |               |       |  |          |           |  |
| Istituto                        |                    | 0     | 36     | FOTONICA E           | NANOTECNO     | LOGIE |  | <b>.</b> |           |  |
| Unità org                       | janizzativa        | 0     | 36.000 | FOTONICA E           | NANOTECNO     | LOGIE |  |          | <b>66</b> |  |

### Problema: Non si vede il tasto PUBBLICA.

**Soluzione**: L'utente connesso non è definito come Direttore d'Istituto (DIRIST). Per assegnare ad un utente le funzioni esclusive del direttore è necessario connettersi come amministratore delle utenze, ricercare quella da modificare ed assegnarle, posizionandosi sul tab "RUOLO", il ruolo "INCARICHI – Accessi per incarichi compresa pubblicazione" di tipo "DIRIST".

|                                       | 🔳 🔳 Gesti                                                                                                    | one uten:     | za - Modif   | ica       |          |           |       |          |               |  |                 |               |                  |                |  |        |
|---------------------------------------|----------------------------------------------------------------------------------------------------|---------------|--------------|-----------|----------|-----------|-------|----------|---------------|--|-----------------|---------------|------------------|----------------|--|--------|
| Ri                                    | Mode     Mode     Image: Constraint of the second second s |               |              |           |          |           |       |          |               |  |                 |               |                  |                |  |        |
| Utenza Accessi Ruoli Indirizzi E-Mail |                                                                                                    |               |              |           |          |           |       |          |               |  |                 |               |                  |                |  |        |
| Unità organizzativa 075.000 SCIENZE D |                                                                                                    |               |              |           | NZE DELL | L' ATMOSF | ERAEI | ₩ (      | 6 🥸           |  |                 |               |                  |                |  |        |
| Ru                                    | oli disponibili                                                                                                    |               |              |           |          |           |       |          |               |  | Ru              | oli assegnati |                  |                |  |        |
| Codice ruolo 🗢 Descrizione            |                                                                                                    | ¢             | Codice       | ♦ Tipo    |          |           | M     | ♦ Codice | © Descrizione |  | ♦ Codice<br>CdS | ♦ Tipo        |                  |                |  |        |
|                                       | AMEDEO                                                                                                    | amedeo        |              |           |          | 0         | 07    |          |               |  |                 | INCARICHI     | Accessi per inca | richi compresa |  | DIRIST |
|                                       | BUONO                                                                                                    | Segretario A  | \mm/vo       |           |          | 0         | 22    |          |               |  | L               |               | pubblicazione    |                |  |        |
|                                       | CASSIERE                                                                                                    | Interfaccia c | on BNL + Sos | pesi ENTR | ATA CNR  |           |       | N        |               |  |                 |               |                  |                |  |        |
|                                       | CDS023                                                                                                    | Direzione IC  | S S          |           |          | 0         | 23    | DIRIST   |               |  |                 |               |                  |                |  |        |

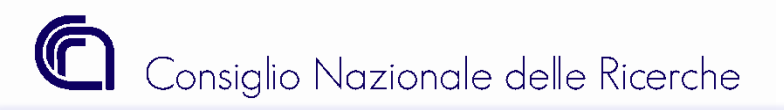

Verifica delle professionalità Interne - Stato Pubblicato

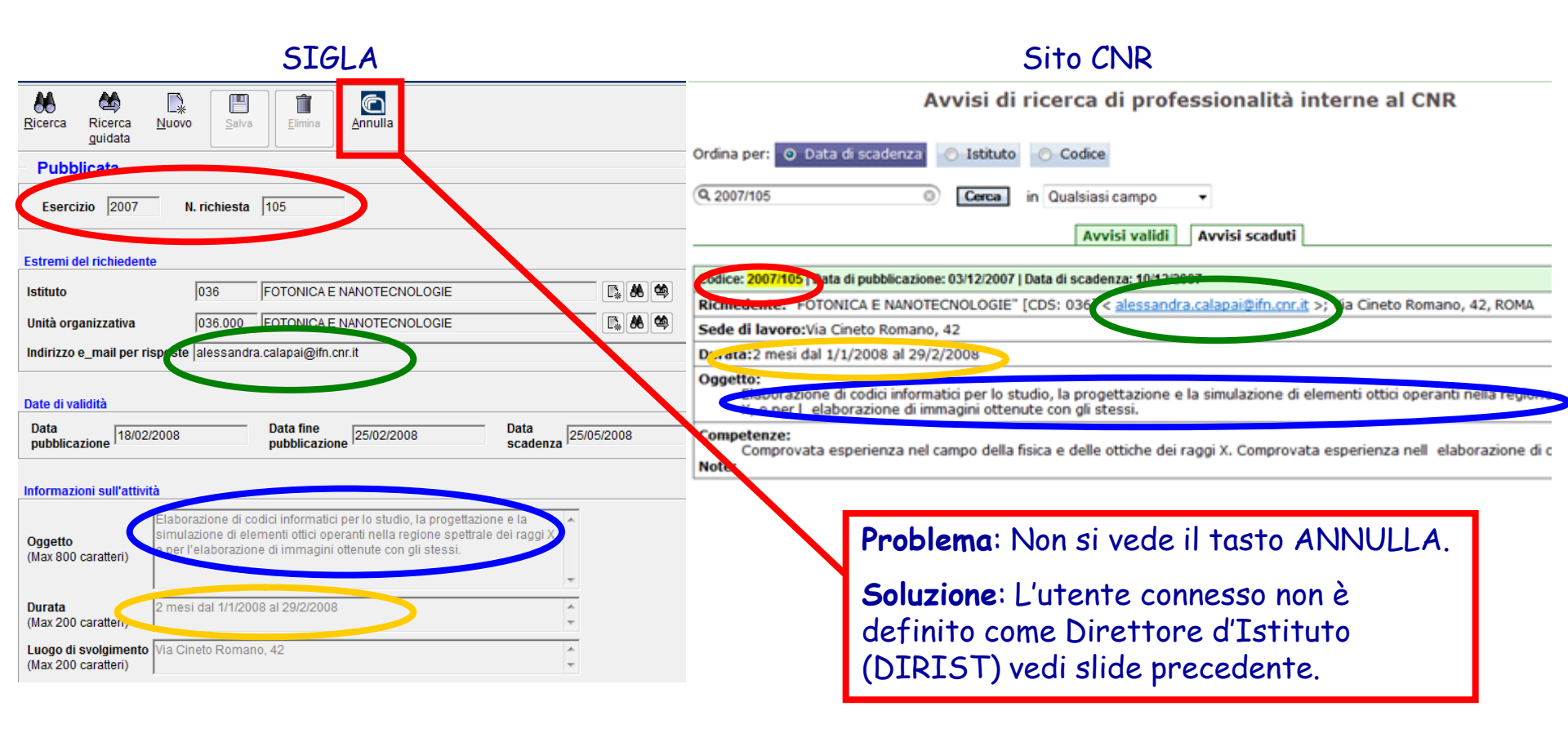

Si ricorda che tutte le informazioni inserite nella mappa per la ricerca di professionalità interne sono pubblicate sul sito del CNR (www.cnr.it) come mostrato nella figura, pertanto si raccomanda la massima attenzione.

# Consiglio Nazionale delle Ricerche

| /erifica delle professionalità Interne - Stato Pubblicato | erifica delle | professionalità Interne - Stato Pubblicato |
|-----------------------------------------------------------|---------------|--------------------------------------------|
|-----------------------------------------------------------|---------------|--------------------------------------------|

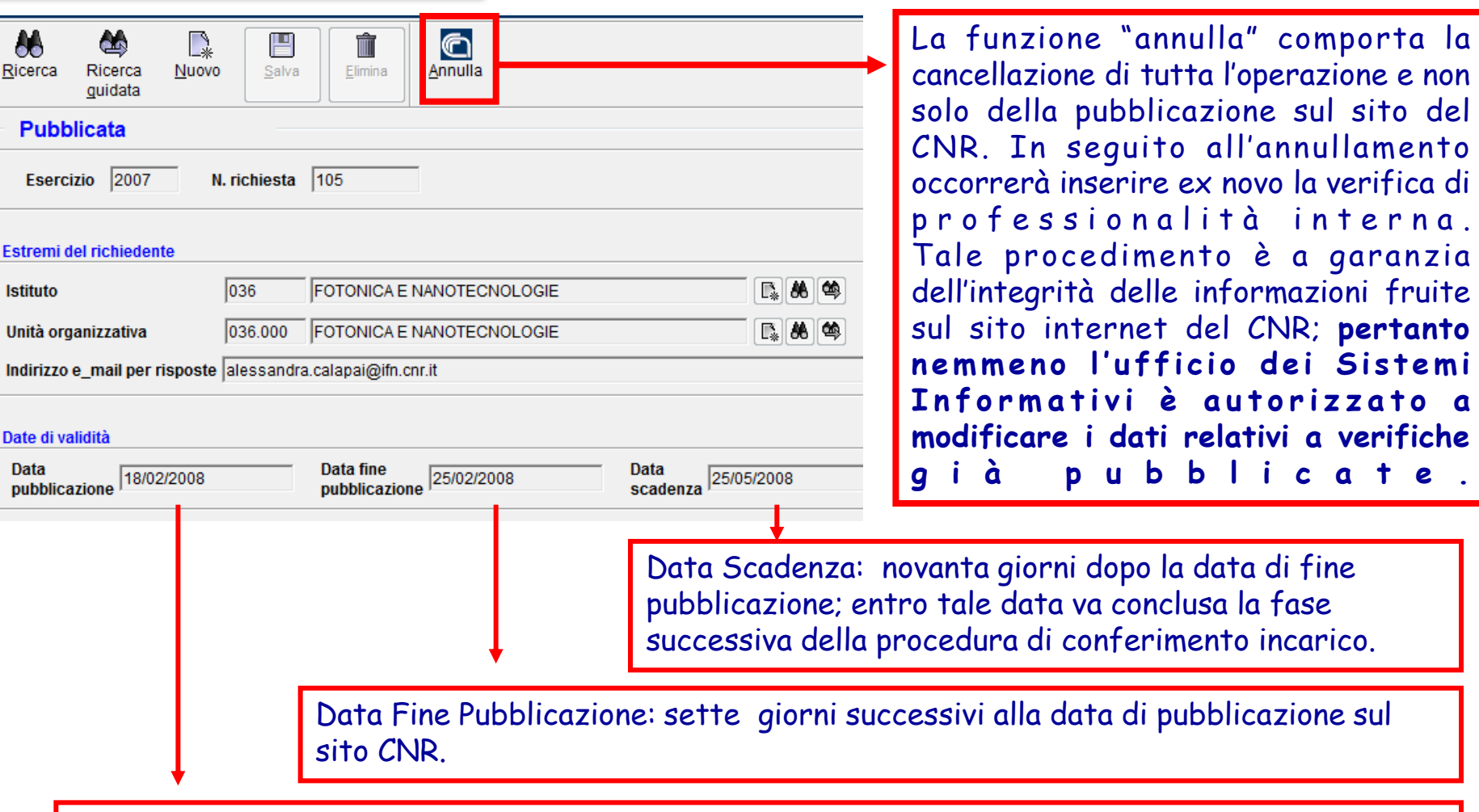

Data Pubblicazione: data del giorno in cui si effettua la pubblicazione sul sito CNR.

c a

e

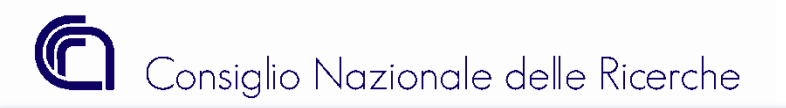

Verifica delle professionalità Interne - Stato In Scadenza

| Esercizio  2007 N. Inchiesta  105 Estremi del richiedente Istituto  036  FOTONICA E NANOTECNOLOGIE   Unità organizzativa  036.000  FOTONICA E NANOTECNOLOGIE   Indirizzo e_mail per risposte  alessandra.calapai@ifn.cnr.it Date di validità Data   18/01/2008 Data fine   17/02/2008 Data   25/05/20 Esito ricerca |              |   |
|----------------------------------------------------------------------------------------------------|--------------|---|
| Estremi del richiedente Istituto 036 FOTONICA E NANOTECNOLOGIE  Unità organizzativa 036.000 FOTONICA E NANOTECNOLOGIE Indirizzo e_mail per risposte alessandra.calapai@ifn.cnr.it Date di validità Data fine pubblicazione 17/02/2008 Data scadenza 25/05/20 sito ricerca                                           |              |   |
| Istituto 036 FOTONICA E NANOTECNOLOGIE C<br>Unità organizzativa 036.000 FOTONICA E NANOTECNOLOGIE C<br>Indirizzo e_mail per risposte alessandra.calapai@ifn.cnr.it<br>Date di validità<br>Data fine pubblicazione 17/02/2008 Data scadenza 25/05/20<br>sito ricerca                                                 |              |   |
| Unità organizzativa 036.000 FOTONICA E NANOTECNOLOGIE E<br>Indirizzo e_mail per risposte alessandra.calapai@ifn.cnr.it<br>Date di validità<br>Data pubblicazione 18/01/2008 Data fine pubblicazione 17/02/2008 Data scadenza 25/05/20                                                                               | \$ <b>66</b> | ¢ |
| Indirizzo e_mail per risposte alessandra.calapai@ifn.cnr.it<br>Date di validità<br>Data pubblicazione 18/01/2008 Data fine pubblicazione 17/02/2008 Data scadenza 25/05/20                                                                                                    |              | đ |
| Data di validità<br>Data pubblicazione 18/01/2008 Data fine pubblicazione 17/02/2008 Data scadenza 25/05/20                                                                                                    |              |   |
| sito ricerca                                                                                                    | 008          |   |
| sito ricerca                                                                                                    |              | _ |
|                                                                                                    |              |   |
| Protessionalità interne Registra Incarico                                                                                                    |              |   |
| Conforme alla richiesta<br>Non conforme alla richiesta                                                                                                    |              |   |

Il giorno successivo alla data di fine pubblicazione, la verifica di professionalità interne viene posta automaticamente dal sistema nello stato "IN SCADENZA".

L'utente con il ruolo di Direttore d'Istituto dovrà definire l'esito della ricerca scegliendo tra le seguenti opzioni:

- Conforme alla richiesta;
- Non conforme alla richiesta;
- Non pervenute candidature.

| Esito ricerca                                       |                                                                    |
|-----------------------------------------------------|--------------------------------------------------------------------|
| Professionalità interne Non pervenute candidature 💌 | Contra Registra Incarico                                           |
| Informazioni sull'attività                          | Chiude la ricerca e procede ad attivare una richiesta di contratto |

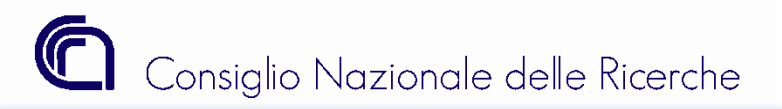

Verifica delle professionalità Interne - Stato In Scadenza

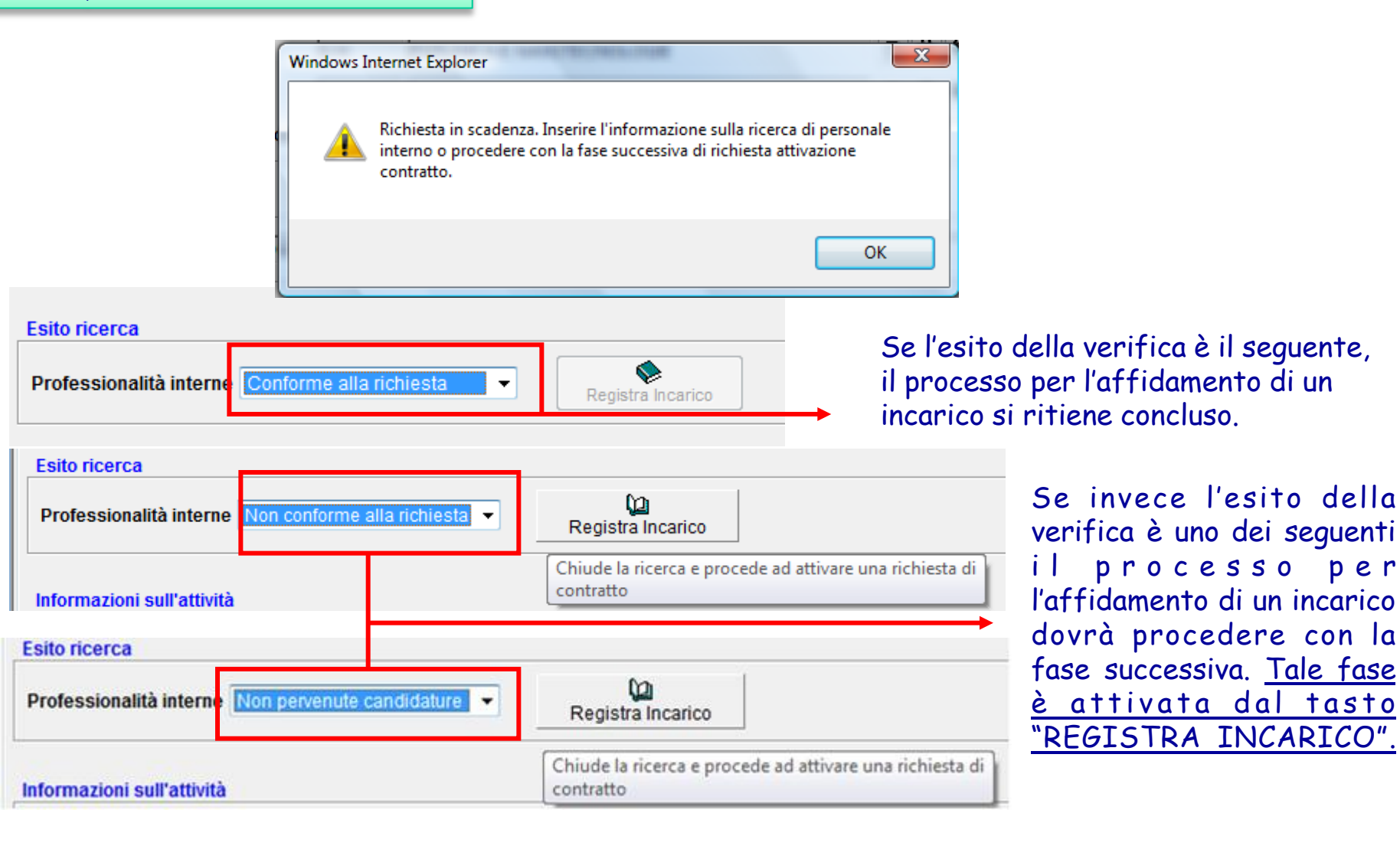

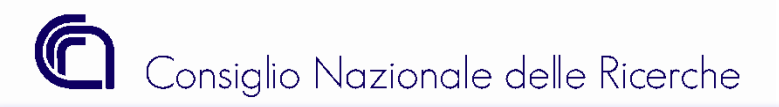

Verifica delle professionalità Interne - Stato Chiuso

Una volta definito l'esito, all'atto del salvataggio, la verifica assumerà lo stato "CHIUSO". La procedura inoltre consentirà di proseguire con la fase successiva del procedimento. E' ovvio che nel caso siano pervenute candidature idonee il processo sarà considerato concluso.

| k M Licerca Nu<br>guidata  | ovo Salva    | Elimina               |                  |                  |          |       |
|----------------------------|--------------|-----------------------|------------------|------------------|----------|-------|
| Chiusa                     |              |                       |                  |                  |          |       |
| Esercizio 2007             | N. richiesta | 105                   |                  |                  |          |       |
| strami dal richiadante     |              |                       |                  |                  |          |       |
| stituto                    | 036 Wind     | dows Internet Explore | ECHOLOCIE<br>M   |                  | <b>B</b> | 6     |
| ndirizzo e_mail per rispo: | ste alessa   | Richiesta chiu        | isa. Non consent | ita la modifica. | [La] 0   | o vep |
| ate di validità            |              |                       |                  |                  |          |       |
| Data<br>pubblicazione      | 8            |                       |                  | ОК               | 5/2008   |       |
| sito ricerca               |              |                       |                  |                  |          |       |

Alla fase successiva si può accedere direttamente dalla mappa della verifica di professionalità interne, tramite il tasto "Registra Incarico" se l'utente è di tipo DIRIST, oppure direttamente tramite gli appositi accessi dell'albero delle funzioni.

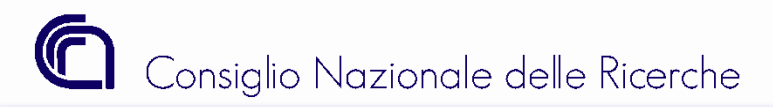

# Verifica di Professionalità interne: cenni al caso MULTI-Incarico

Nel caso in cui la verifica di professionalità interne venga attivata per la ricerca di più risorse

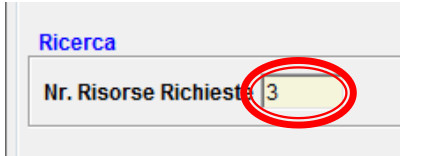

per ciascuna tipologia di esito dovrà essere indicato il numero di risorse corrispondenti

|   | Esito ricerca         |   |                                     |     |                                |
|---|-----------------------|---|-------------------------------------|-----|--------------------------------|
|   |                       |   | conformi alla richiesta             | 1 🔻 | <u>u</u>                       |
| l | Nr. Risorse Richieste | 3 | di cui: non conformi alla richiesta | 0 🔻 | Awia Procedura<br>Conferimento |
| l |                       |   | non pervenute candidature           | 2 💌 | Incarico                       |
| Ш |                       |   |                                     |     |                                |

e solo quando l'esito della ricerca sarà inserito per tutte le risorse richieste si potrà chiudere la verifica e passare alla fase successiva attivando la procedura di conferimento incarico per un numero di risorse pari alle candidature non pervenute o non conformi alla richiesta.

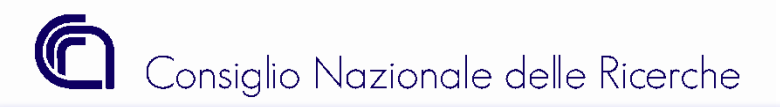

# Procedura Conferimento Incarico (Procedura Comparativa)

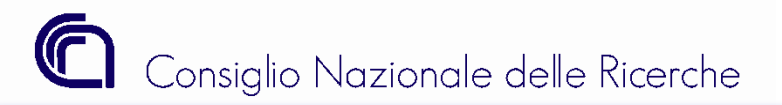

Direzione centrale supporto alla programmazione e alle infrastrutture *Sistemi Informativi* 

Procedura CON l'obbligo della verifica interna e CON l'obbligo della procedura comparativa (INC1)

Verifica di Professionalità Interna

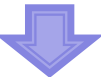

# Procedura Conferimento Incarico (Procedura Comparativa)

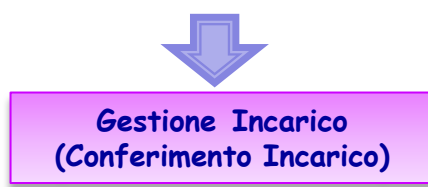

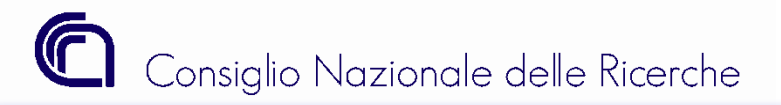

Procedura Conferimento Incarico - Albero delle funzioni

La funzione di SIGLA che gestisce la "Procedura Conferimento Incarichi" è posizionata, nell'albero delle funzioni, sotto "Configurazione – Incarichi di collaborazione ".

- 📾 Contabilita CNR Funzionalita di servizio - 🛓 Configurazione 🗄 📾 Progetti di Ricerca 🖶 📾 Commesse 🗄 📾 Moduli di attività 🗄 📾 Gruppo di Azioni Elementari 🗄 🖷 📾 Piano dei conti finanziario 🗄 📾 Struttura organizzativa 🗄 📾 Anagrafica clienti/fornitori 🗄 📾 Piano dei conti E/P 🗄 📾 Esercizio contabile 🗄 💼 Siope 🗄 🌑 Repertorio contratti 🗄 🎡 Incarichi di collaborazione 🗄 📾 Verifica Professionalita' Interne 🗄 📾 Procedura Conferimento Incarichi gestione <sup>i</sup>.... visualizzazione 🗄 📾 Gestione Incarichi
  - 🗄 🖬 tabelle di riferimento

Problema: Mancano gli accessi.

**Soluzione**: è necessario contattare l'amministratore delle utenze e chiedere l'aggiornamento del proprio profilo.

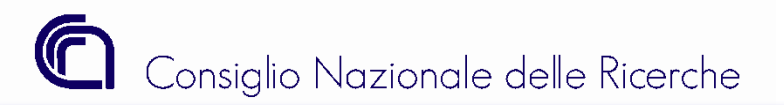

Procedura Conferimento Incarico - Introduzione

La procedura di conferimento incarichi, in una fase iniziale, prevede sempre

la verifica dei limiti di spesa (se previsti)

e laddove sia prevista la *procedura comparativa* prevede

la pubblicazione dell'avviso di incarico sul sito istituzionale del CNR

La funzione implementata in Sigla consente di gestire tutti gli adempimenti sopra indicati necessari per il corretto affidamento di un incarico nella forma di collaborazione occasionale (con o senza partita iva) o di collaborazione coordinata e continuativa.

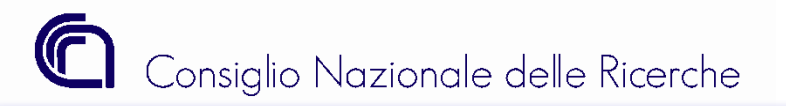

Procedura Conferimento Incarico (INC1) - Folder Procedura - Stato Provvisorio

### Folder "Procedura"

In fase di inserimento la Procedura nasce in stato Provvisorio, modalità che consente all'utente di modificare la stessa in ogni sua parte fino al cambiamento di stato.

| 🔟 📺 Procedura Conferimento Incarichi - Inserimento |              |            |              |               |                 |       |    |             |      |             |
|----------------------------------------------------|--------------|------------|--------------|---------------|-----------------|-------|----|-------------|------|-------------|
| Ricerca<br>guidata                                 | Nuovo        | Salva      | <b>ii</b> na | C<br>Pubblica |                 |       |    |             |      |             |
| Anno 2011 Identificativo Procedura Provvisoria     |              |            |              |               |                 |       |    |             |      |             |
| Procedura Importo per anno Allegati                |              |            |              |               |                 |       |    |             |      |             |
| Data registrazione                                 | 12/0         | 4/2011     | _            | Id            | entificativo In | terno |    |             |      |             |
| Istituto                                           | 036          | FOTONICA E | NANC         | TECNOLOG      | ЭЕ              |       |    | <b>.</b>    |      | \$          |
| Unità organizzativa                                | 036.000      | FOTONICAE  | NANC         | TECNOLO       | HE Sede di Ro   | oma   |    | <b>.</b>    | 86   | <b>66</b> 9 |
| Indirizzo                                          | Via Cineto I | Romano, 42 |              |               |                 |       | С  | omune       | ROMA |             |
| Dirigente/Direttore                                |              |            |              |               |                 | □     | 86 | <b>6</b> \$ |      |             |
|                                                    |              |            |              |               |                 |       |    |             |      |             |

| Decisione a contrattare               | []                                                                                                    | E. 86 | -  |
|---------------------------------------|----------------------------------------------------------------------------------------------------|-------|----|
| Estremi della decisione a contrattare | Elaborazione di codici informatici per lo studio, la progettazione e la simulazione di elementi ottici operanti nella regione spettrale dei raggi X, e per |       |    |
| Responsabile del procedimento         |                                                                                                    | C. 66 | \$ |

L'unità organizzativa proposta è quella di scrivania ed è modificabile esclusivamente dagli utenti che sono abilitati sulla UO di primo livello (es. 036.000).

**N.B**. Si ricorda che la UO con la quale si registra l'operazione deve essere uguale a quella che si è utilizzata per la registrazione della verifica di professionalità interna e che si utilizzerà per la registrazione dei compensi e delle minicarriere.

I tre campi evidenziati sono tutti obbligatori. Nel campo "Estremi della decisione a contrattare" devono essere riportate le principali informazioni dell'atto amministrativo dell'Ente che esprime la decisione a contrattare. Nel campo "Responsabile del procedimento" va indicato il funzionario del procedimento contrattuale.

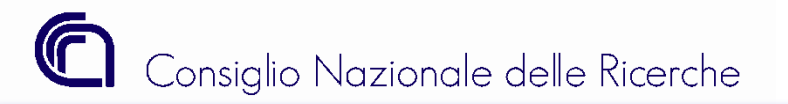

Procedura Conferimento Incarico (INC1) - Folder Procedura - Stato Provvisorio

### Folder "Procedura"

| Procedura amministrativa | R. | 86 | 4 |  |
|--------------------------|----|----|---|--|
|                          |    |    |   |  |

| ~    | Codice | 🗢 📲 Descrizione                                                                                   |
|------|--------|---------------------------------------------------------------------------------------------------|
| INC1 |        | Procedura CON l'obbligo della verifica di professionalità interna e CON procedura comparativa     |
| INC2 |        | Procedura SENZA l'obbligo della verifica di professionalità interna e CON procedura comparativa   |
| INC3 |        | Procedura SENZA l'obbligo della verifica di professionalità interna e SENZA procedura comparativa |
| INC6 |        | Procedura CON l'obbligo della verifica di professionalità interna e SENZA procedura comparativa   |

Dalla scelta della procedura amministrativa dipende il comportamento della funzione "Procedura Conferimento Incarichi".

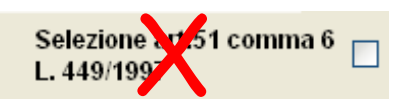

Non possono più essere conferiti incarichi ai sensi dell'art.51 , comma 6 l.449/1997. L'attributo è di solo visualizzazione per gli incarichi già conferiti.

| Tipo Attività                                                                                      | <b>.</b> | 86    | <b>66</b> ) |   |
|----------------------------------------------------------------------------------------------------|----------|-------|-------------|---|
| △ I Descrizione                                                                                    |          |       |             |   |
| Studio - in attuazione di progetti di ricerca ed innovazione tecnologica                           |          |       |             | ĺ |
| Studio                                                                                             |          |       |             |   |
| Ricerca - in attuazione di progetti di ricerca ed innovazione tecnologica                          |          |       |             |   |
| Ricerca                                                                                            |          |       |             |   |
| Consulenza - in attuazione di progetti di ricerca ed innovazione tecnologica                       |          |       |             |   |
| Consulenza                                                                                         |          |       |             |   |
| Altro, supporto ai servizi amministrativi/tecnici - in attuazione di progetti di ricerca ed innova | azione   | tecno | logica      |   |
| Altro - supporto ai servizi amministrativi/tecnici                                                 |          |       |             |   |

**Tipo di attività**: è il tipo di attività oggetto del contratto.

**ATTENZIONE** :tutti i tipi di attività relativi all' <u>"attuazione di progetti di ricerca e di innovazione</u> <u>tecnologica"</u> DEVONO ESSERE utilizzati **solo se** la copertura finanziaria proviene da FONTI ESTERNE e **solo nel caso** di "Collaborazioni coordinate e continuative"

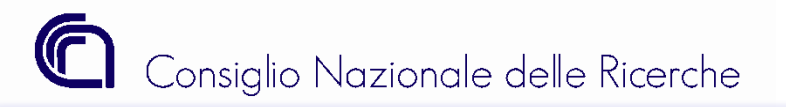

Procedura Conferimento Incarico (INC1) - <u>Folder Procedura</u> - **Stato Provvisorio** 

### Folder "Procedura"

| Tipo Incarico                                        |                                                             |                     |                                               | r 😽 | <b>6</b> \$ | <b>Tipo di incarico:</b> è la fattispecie contrattuale<br>utilizzata per l'affidamento di un incarico. |
|------------------------------------------------------|-------------------------------------------------------------|---------------------|-----------------------------------------------|-----|-------------|----------------------------------------------------------------------------------------------------|
| ⇔ 41<br>Descrizione                                  | ♦ 41<br>Perc. di<br>incremento<br>importo lordo<br>incerico | ≑<br>∢∎<br>Rapporto | 41<br>Descrizione tipo<br>rapporto            |     | Pe          | rcentuale di incremento da applicare all'importo                                                       |
| Collaborazione<br>occasionale<br>(senza partita IVA) | 28,00%                                                      | OCCA                | Lavoratori<br>autonomi<br>occasionali         |     | loi<br>de   | edo percipiente, imputato dall'utente, per<br>terminare la spesa complessiva presunta.                 |
| Collaborazione<br>professionale<br>(con partita IVA) | 25,00%                                                      | PROF                | Professionista                                |     |             | Il campo evidenziato individua il tipo di                                                              |
| Collaborazione<br>coordinata e<br>continuativa       | 28,00%                                                      | COLL                | Collaboratore<br>coordinato e<br>continuativo |     |             | Rapporto che corrisponde al tipo di<br>incarico.                                                       |

Si ricorda che è possibile modificare il "tipo incarico" tra Collaboratore Occasionale SENZA Partita Iva e Collaboratore Occasionale con Partita Iva fino a quando l'incarico non è stato conferito.

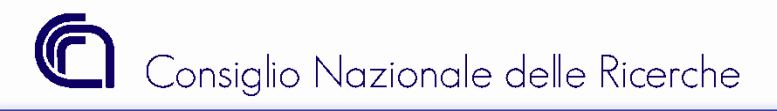

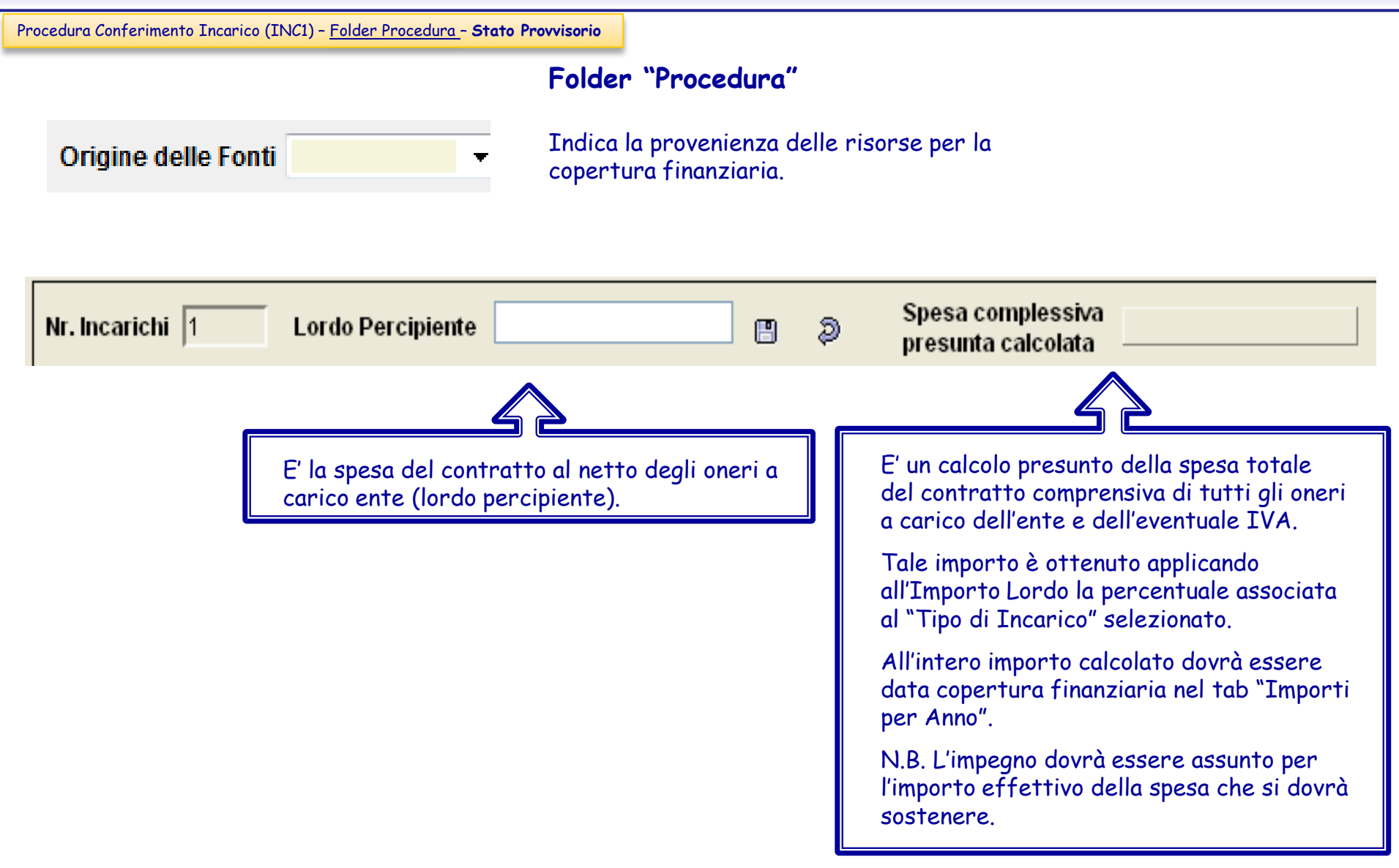

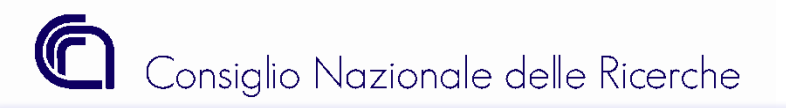

Procedura Conferimento Incarico (INC1) - Folder Procedura - Stato Provvisorio

### Folder "Procedura"

| Verifica professionalità interna 2007 105                                                                                           | Il campo è obbligatorio (perché stiamo<br>esaminando la procedura amministrativa<br>INC1). |
|----------------------------------------------------------------------------------------------------|--------------------------------------------------------------------------------------------|
| <b>Problema:</b> Non si riesce ad associare la ver                                                                                  | ifica di professionalità interna.                                                          |
| Soluzione 1: La verifica potrebbe non essere<br>Soluzione 2: La verifica anche se in stato Chin<br>è stato affidato ad un dipendent | in stato chiuso.<br>uso ha dato esito positivo, quindi l'incarico<br>e.                    |
| Soluzione 3: La verifica è stata registrata da registrando l'incarico.                                                              | una UO diversa da quella con cui si sta                                                    |
| Soluzione 4: La verifica è scaduta (data scad<br>dell'incarico).                                                                    | lenza inferiore alla data di registrazione                                                 |
| Soluzione 5: La verifica è associata ad un altr                                                                                     | ro incarico valido (non annullato).                                                        |

Procedura di riferimento

E' un campo non obbligatorio che può essere utilizzato per collegare logicamente due procedure.

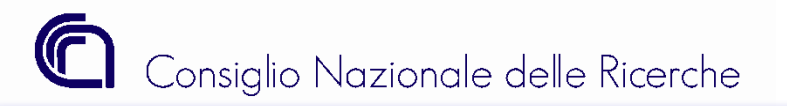

Procedura Conferimento Incarico (INC1) - <u>Folder Importo per Anno</u> - Stato Provvisorio

### Folder "Importo per anno"

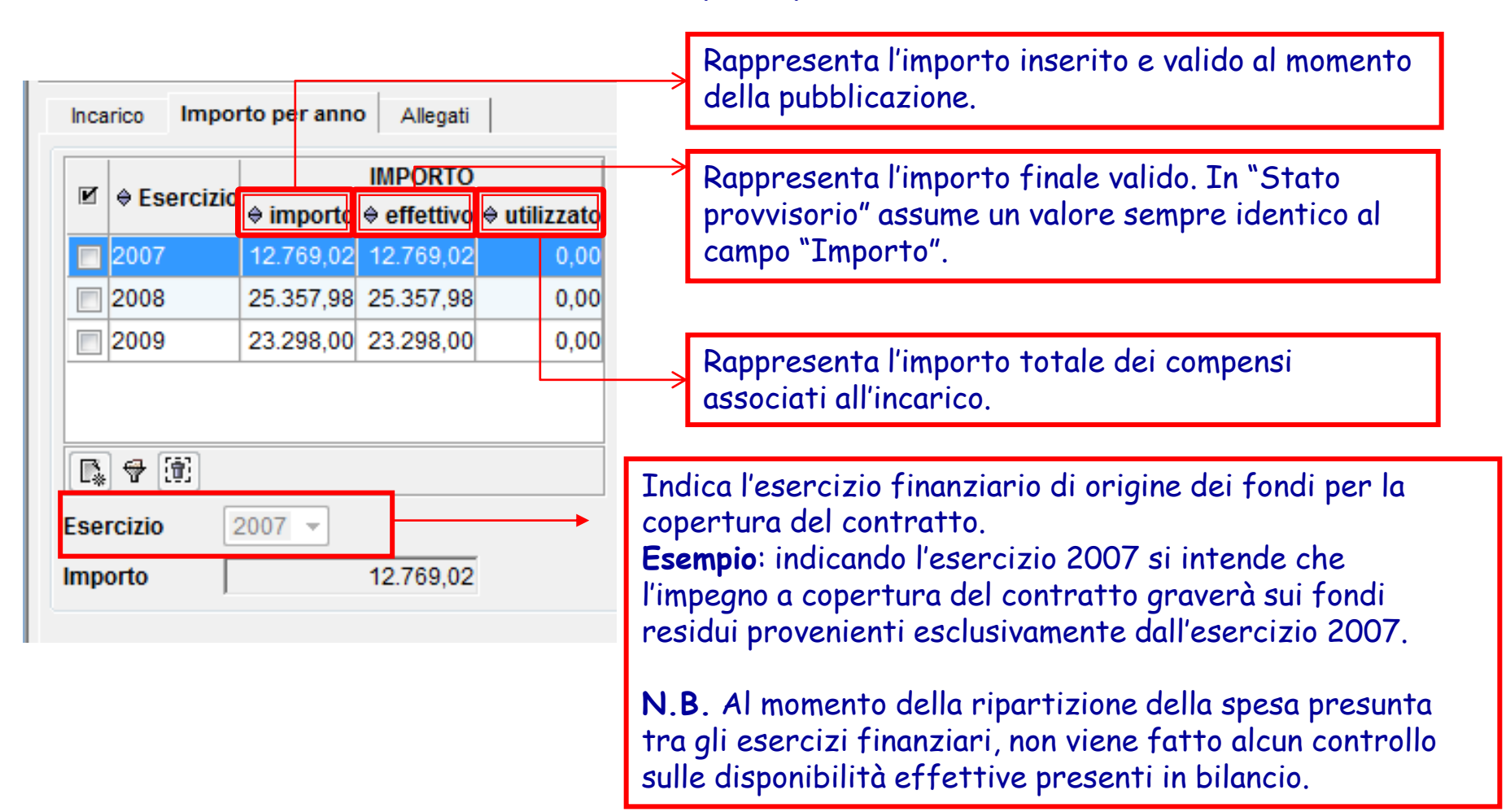

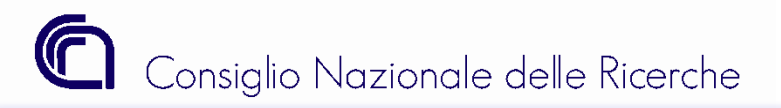

Procedura Conferimento Incarico (INC1) - Stato Provvisorio

### Problemi e soluzioni in fase di salvataggio di una procedura "Provvisoria"

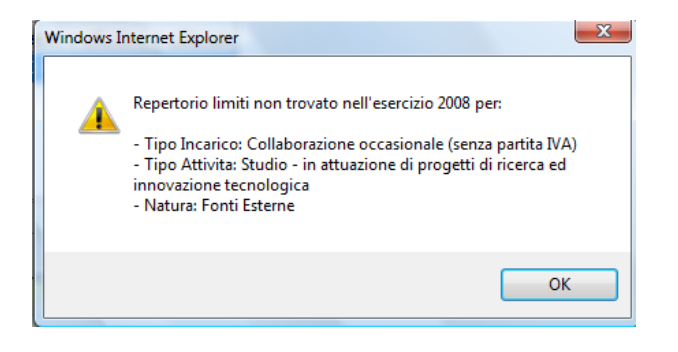

- **Problema**: La procedura restituisce il messaggio riportato in figura.
- Soluzione: Modificare il tipo incarico, tipo attività o l'origine delle fonti utilizzate nel folder "Procedura.

L'errore si verifica quando i tipi di attività relativi all' <u>"attuazione di progetti di ricerca e di innovazione</u> <u>tecnologica"</u> vengono utilizzati per incarichi di tipo Collaboratori occasionali/professionali su fonti interne.

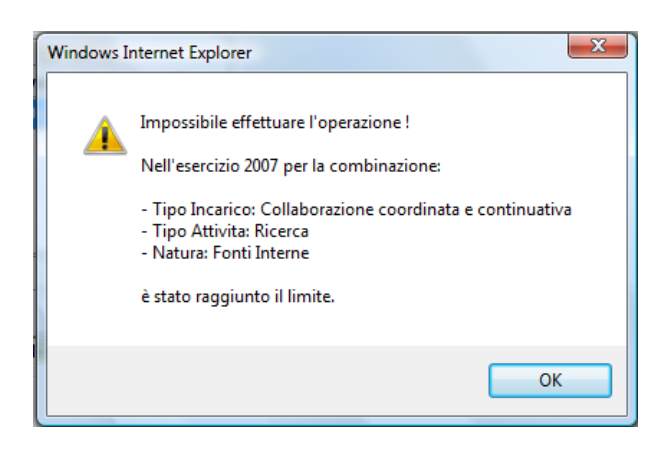

- **Problema**: La procedura restituisce il messaggio riportato in figura.
- Soluzione: Non è possibile utilizzare l'esercizio indicato nel messaggio in quanto sono stati superati i limiti di spesa previsti per il medesimo esercizio.
- N.B.: I limiti di spesa si considerano superati quando il totale della spesa presunta degli incarichi registrati da qualsiasi istituto CNR è maggiore dell'importo previsto dalla normativa vigente.

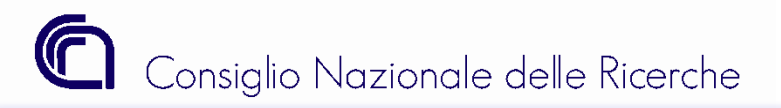

Procedura Conferimento Incarico (INC1) - Stato Provvisorio

### Problemi e soluzioni in fase di salvataggio di una procedura "Provvisoria"

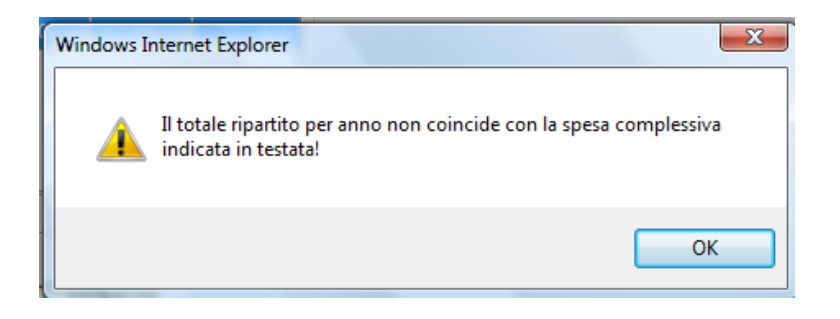

**Problema**: La procedura restituisce il messaggio riportato in figura.

Soluzione: La somma degli importi ripartiti per anno deve essere sempre uguale all'importo indicato nel campo "Spesa Complessiva presunta calcolata" del folder "Procedura".

**Problema**: Improvvisamente si chiude la mappa.

**Soluzione**: Utilizzare Internet Explorer 7 oppure Mozilla Firefox, in alternativa si consiglia di non utilizzare le funzioni di copia e incolla di testo proveniente da un documento Word.

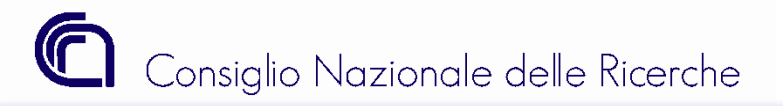

Procedura Conferimento Incarico (INC1) - Folder Allegati - Stato Provvisorio

## Folder "Allegati"

| Procedura Conferir                                                                                            | nento Incarichi - Modifica  |                 |             |   |
|----------------------------------------------------------------------------------------------------|-----------------------------|-----------------|-------------|---|
| Ricerca Ricerca <u>N</u> uovo <u>S</u> alva <u>E</u><br>guidata                                               | limina Pubblica             |                 |             |   |
| Anno 2011 Identificativo Procedu                                                                              | a 207 Provvisoria           |                 |             |   |
| Procedura Importo per anno Allegati                                                                           |                             |                 |             |   |
| ☑                                                                                                    | ♦ Stato del file archiviato | ⇒ Nome del File | Descrizione | ^ |
|                                                                                                    |                             |                 |             |   |
|                                                                                                    |                             |                 |             | ~ |
|                                                                                                    |                             |                 |             |   |
| Tipologia del nie archiviato Descrizione del File Nome del File Utente di Archiviazione Data di Archiviazione |                             |                 |             |   |
|                                                                                                    |                             |                 |             |   |

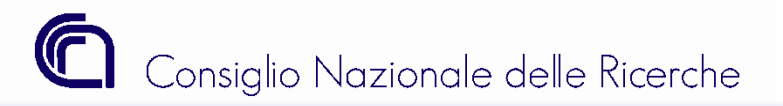

Procedura Conferimento Incarico (INC1) - Folder Allegati - Stato Provvisorio

### Folder "Allegati"

### Allegato di tipo "Avviso da pubblicare"

| Proced                          | ura Conferimento Incarichi - Moc                          | lifica                                         |                 | *             |
|---------------------------------|-----------------------------------------------------------|------------------------------------------------|-----------------|---------------|
| Ricerca<br>guidata              | Salva                                                     |                                                |                 |               |
| Anno 2011 Identif               | icativo Procedura 207 Prot                                | vvisoria                                       |                 |               |
| Procedura Importo per anno      | Allegati                                                  |                                                |                 |               |
| 🖉 🔶 Tipologia del fi            | le archiviato                                             | ♦ Stato del file archiviato                    | 🔶 Nome del File | ♦ Descrizione |
| Awiso da pubblicare             | 9                                                         | Valido                                         |                 |               |
|                                 |                                                           |                                                |                 |               |
|                                 |                                                           |                                                |                 |               |
|                                 |                                                           |                                                |                 | <b>`</b>      |
|                                 |                                                           |                                                |                 |               |
| Tipologia del file archiviato   | Awiso da pubblicare 💽                                     |                                                |                 |               |
| Attenzione: ai fini della pubbl | icazione sul sito internet istituzionale del CN           | NR, si raccomanda di usare file in formato PDF |                 |               |
| e di <u>controllare s</u>       | : <u>empre</u> , dopo il salvataggio, la leggibilità dell | 'allegato utilizzando il bottone "Apri file"   |                 |               |
| File                            |                                                           | Sfoglia                                        |                 |               |
|                                 |                                                           |                                                |                 |               |
| Descrizione del File            |                                                           |                                                |                 |               |
| Descrizione del File            |                                                           |                                                |                 |               |
|                                 |                                                           |                                                |                 |               |
| Nome del File                   |                                                           |                                                |                 |               |
| Utente di Archiviazione         |                                                           |                                                |                 |               |
| Data di Archiviazione           |                                                           |                                                |                 |               |

Dopo aver selezionato la tipologia del file da archiviare, utilizzare il tasto "Sfoglia..." per ricercare il file, precedentemente preparato, esclusivamente in formato PDF.

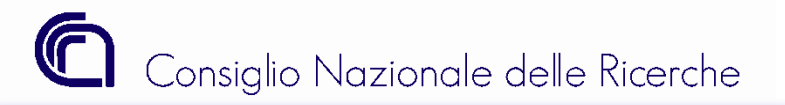

Procedura Conferimento Incarico (INC1) - Folder Allegati - Stato Provvisorio

### Folder "Allegati"

# Allegato di tipo "Avviso da pubblicare"

| Procee                                              | lura Conferimento Incar                                                            | chi - Modifica                                                                                            |                                           |                    |             | * |
|-----------------------------------------------------|------------------------------------------------------------------------------------|----------------------------------------------------------------------------------------------------|-------------------------------------------|--------------------|-------------|---|
| Ricerca Ricerca Nuovo<br>guidata                    | <u>Salva</u>                                                                       | lica                                                                                                    |                                           |                    |             |   |
| Anno 2011 Identi                                    | ficativo Procedura 207                                                             | Provvisoria                                                                                               |                                           |                    |             |   |
| Procedura Importo per anno                          | Allegati                                                                           |                                                                                                    |                                           |                    |             |   |
| 🛛 🖉 🔶 Tipologia del 1                               | ile archiviato                                                                     | Stato del file archiviato                                                                                 |                                           | ♦ Nome del File    | Descrizione | ^ |
| Awiso da pubblicar                                  | e                                                                                  | Valido                                                                                                    |                                           | ProgrammaCorso.pdf |             |   |
|                                                     |                                                                                    |                                                                                                    |                                           |                    |             | = |
|                                                     |                                                                                    |                                                                                                    |                                           |                    |             |   |
|                                                     |                                                                                    |                                                                                                    |                                           |                    |             |   |
|                                                     | Overlage also available for some                                                   | ·                                                                                                    |                                           |                    |             | ] |
| ripologia del file archiviato                       | Awiso da pubblicare                                                                |                                                                                                    |                                           |                    |             |   |
| Attenzione: ai fini della publi<br>e di controllare | licazione sul sito internet istituz<br>s <i>empre</i> , dopo il salvataggio, la le | onale del CNR, <u>s<i>i raccomanda di usare fi</i><br/>agibilità dell'allegato utilizzando il bottone</u> | <u>le in formato PDF</u><br>e "Apri file" |                    |             |   |
|                                                     | <u>sempre</u> , aspon sanataggio, ia k                                             | ggionica den anogato acinzzando il pottorio                                                               |                                           |                    |             |   |
| Descrizione del File                                |                                                                                    |                                                                                                    |                                           |                    |             |   |
| Nome del File                                       | ProgrammaCorso.pdf                                                                 |                                                                                                    | Apri File                                 |                    |             |   |
| Utente di Archiviazione                             | MDURSOIST                                                                          | L                                                                                                    |                                           |                    |             |   |
| Data di Archiviazione                               | 12/04/2011 14:56                                                                   |                                                                                                    |                                           |                    |             |   |

Dopo aver allegato il file di tipo "Avviso da pubblicare", si consiglia di controllare sempre, dopo il salvataggio, la leggibilità dell'allegato utilizzando il bottone "Apri File".

Si ricorda che il file di tipo "Avviso da pubblicare" sarà pubblicato sul sito del CNR (www.cnr.it), pertanto si raccomanda la massima attenzione.

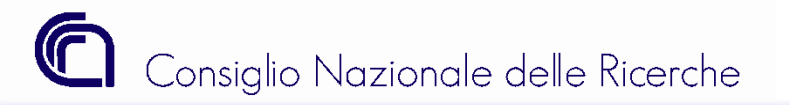

Procedura Conferimento Incarico (INC1) - Stato Provvisorio

### Problemi e soluzioni in fase di pubblicazione di una Procedura

|        | P                            | rocedur    | a Confe     | rimento              | Incarichi - I | Modifica           |
|--------|------------------------------|------------|-------------|----------------------|---------------|--------------------|
| Ricerc | a Ricerca<br>guidata         | Nuovo      | E<br>Salva  | Î<br><u>E</u> limina | C<br>Pubblica |                    |
| Ani    | no 2011                      | Identifica | ntivo Proce | dura 207             |               | Provvisoria        |
| Proce  | dura Importo p<br>rovvisoria | er anno    | Allegati    |                      |               |                    |
| Dat    | a registrazione              | 12         | 2/04/2011   |                      | Iden          | tificativo Interno |
| Ist    | ituto                        | 036        | FOTON       | ICA E NANC           | DTECNOLOGIE   |                    |
| Ur     | iità organizzati∨            | a 036.000  | FOTON       | ICA E NANG           | DTECNOLOGIE   | Sede di Roma       |

### **Problema**: Non si vede il tasto PUBBLICA. **Soluzione**: L'utente connesso non è definito come Direttore d'Istituto (DIRIST). Per assegnare ad un utente le funzioni esclusive del direttore è necessario connettersi come amministratore delle utenze, ricercare quella da modificare ed assegnarle, posizionandosi sul tab "RUOLO", il ruolo

"INCARICHI - Accessi per incarichi compresa pubblicazione"di tipo DIRIST.

|     | 🗉 🔳 Gesti               | one uten:       | za - Modifi      | ca              |                |                                                                                                    |               |              |                |    |               |                  |                |                 |               |
|-----|-------------------------|-----------------|------------------|-----------------|----------------|----------------------------------------------------------------------------------------------------|---------------|--------------|----------------|----|---------------|------------------|----------------|-----------------|---------------|
| Ric | erca Ricerca<br>guidata | A <u>N</u> uovo | E<br>Salva       | <u>E</u> limina | <u>S</u> tampa |                                                                                                    |               |              |                |    |               |                  |                |                 |               |
| Ute | enza Accessi            | Ruoli           | Indirizzi E-Mail | 000             | SCIENZE        |                                                                                                    | FERAFI        | B. /         | <b>MA 61</b> A |    |               |                  |                |                 |               |
| Ruc | oli disponibili         |                 | protect          |                 | JOORTHEE       |                                                                                                    | 210121        | <b>∟</b> ☆ • |                | Ru | oli assegnati |                  |                |                 |               |
| R   | ♦ Codice ruolo          | Descrizio       | ne               |                 |                | Odice     CdS     CdS     Cd     Cd | <b>⇔ Tipo</b> |              |                | M  | ♦ Codice      | Descrizione      |                | ♦ Codice<br>CdS | <b>♦ Tipo</b> |
|     | AMEDEO                  | amedeo          |                  |                 |                | 007                                                                                                    |               | -            |                |    | INCARICHI     | Accessi per inca | richi compresa |                 | DIRIST        |
|     | BUONO                   | Segretario A    | mm/vo            |                 |                | 022                                                                                                    |               |              |                |    |               | pubblicazione    |                |                 |               |
|     | CASSIERE                | Interfaccia c   | on BNL + Sos     | pesi ENTR       | ATA CNR        |                                                                                                    | N             |              |                |    |               |                  |                |                 |               |

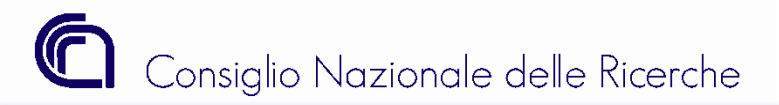

Procedura Conferimento Incarico (INC1) - Stato Provvisorio

### Problemi e soluzioni in fase di pubblicazione di una Procedura

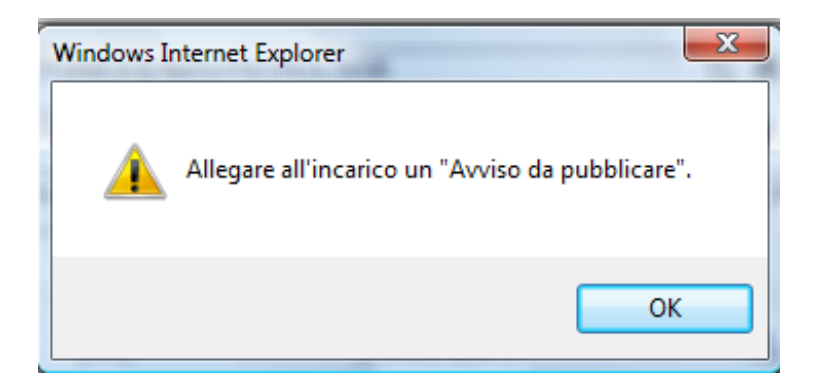

Problema: La procedura restituisce il messaggio riportato in figura.

**Soluzione:** Deve essere allegato all'incarico un file di tipo "Avviso da pubblicare". Per le modalità di associazione si rimanda alla slide successiva.

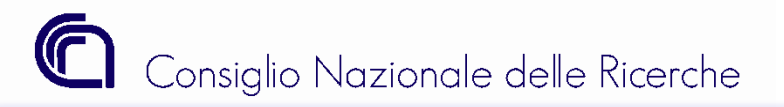

Procedura Conferimento Incarico (INC1) - Stato Pubblicato

### Stato Pubblicato

| 🛛 🔲 🔲 Repertorio Incarichi - Visualizza                                                                                                    | Sito CNR                                                                                                    |
|----------------------------------------------------------------------------------------------------|----------------------------------------------------------------------------------------------------|
| Image: Second guidata     Image: Second guidata     Image: Second guidata     Image: Second guidata     Image: Second guidata     Image: Second guidata | Richieste di incarichi di collaborazione                                                                                |
| Anno 2008 Identificativo Ente 214                                                                                                    | Ordina per: O Scadenza O Istituto O Codice                                                                              |
| Procedure Importo per anno Allegati Pubblicata                                                                                                    | Avvisi validi Avvisi scaduti                                                                                            |
| Data registrazione 19/02/2008 Identificativo Interno                                                                                                    | Codice: 2008/214                                                                                                    |
| Istituto 036 FOTONICA E NANOTECNOLOGIE                                                                                                    | Scadenza: 04/03/2008<br>Richiedente: "FOTONICA E NANOTECNOLOGIE" [CDS: 036]; Via Cineto Romano, 42, ROMA                |
| Unità organizzativa 036.000 FOTONICA E NANOTECNOLOGIE                                                                                                   | Oggetto:<br>Elaborazione di codici informatici per lo studio, la progettazione e la simulazione di elementi ottici oper |
| Indirizzo Via Cineto Romano, 42 Comune ROMA                                                                                                    | X, e per i elaborazione di immagini ottenute con gli stessi.                                                            |
| Dirigente/Direttore 72082 ROSATI CLAUDIA                                                                                                    |                                                                                                    |
| Data pubblicazione 05/02/2008 Data fine pubblicazione 19/02/2008 Data scadenza 19/04/2008                                                               |                                                                                                    |
| Data Scad<br>pubblicazio<br>contratto.                                                                                                    | enza: settantaquattro giorni dopo la data di<br>one entro i quali va conclusa la stipula del                            |
| · · · · · · · · · · · · · · · · · · ·                                                                                                    |                                                                                                    |
| Data Fine Pubblicazione: quattordi<br>sul sito CNR.                                                                                                    | ici giorni successivi alla data di pubblicazione                                                                        |
| +                                                                                                    |                                                                                                    |
| Data Pubblicazione: data dal giorna in qui di affattu                                                                                                   | a la pubblicaziona cul cita CND                                                                                         |
| Dura i upplicazione, dura dei giorno in cui si ej jerra                                                                                                 | a la pubblicazione sul sito cink.                                                                                       |

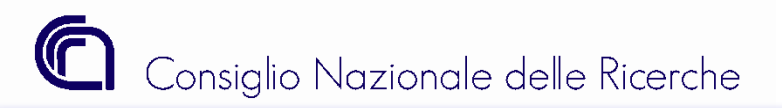

Direzione centrale supporto alla programmazione e alle infrastrutture *Sistemi Informativi* 

Procedura Conferimento Incarico (INC1) - Stato Pubblicato

#### Stato Pubblicato - Annullato

| Rebei                                                                                   | torio Incarichi - Visualizza                                                                                                    |                        |             |
|-----------------------------------------------------------------------------------------|----------------------------------------------------------------------------------------------------|------------------------|-------------|
| Ricerca Ricerca<br>guidata                                                              | Nuovo     Image: Salva                                                                                                    | Annulla                |             |
| Anno 2008                                                                               | Identificativo Ente 214                                                                                                    | ]                      |             |
| Procedura Importo                                                                       | per anno Allegati                                                                                                    |                        |             |
| Pubblicata                                                                              |                                                                                                    |                        |             |
|                                                                                         |                                                                                                    |                        |             |
| Data registrazione                                                                      | 19/02/2008                                                                                                    | Identificativo Interno |             |
| Data registrazione<br>Istituto                                                          | 19/02/2008<br>036 FOTONICA E NANOTEC                                                                                                    | Identificativo Interno |             |
| Data registrazione<br>Istituto<br>Unità organizzativ                                    | 19/02/2008           036         FOTONICA E NANOTEC           036.000         FOTONICA E NANOTEC                                                             | Identificativo Interno | E. 86 (4)   |
| Data registrazione<br>Istituto<br>Unità organizzativ<br>Indirizzo                       | 19/02/2008       036     FOTONICA E NANOTEC       036.000     FOTONICA E NANOTEC       Via Cineto Romano, 42                                                 | Identificativo Interno | Comune ROMA |
| Data registrazione<br>Istituto<br>Unità organizzativ<br>Indirizzo<br>Dirigente/Direttor | 19/02/2008           036         FOTONICA E NANOTEC           a         036.000         FOTONICA E NANOTEC           Via Cineto Romano, 42         ROSATI CL | Identificativo Interno | Comune ROMA |

La funzione "annulla" comporta la cancellazione di tutta l'operazione e non solo della pubblicazione sul sito del CNR. In seguito all'annullamento occorrerà inserire ex novo la procedura di conferimento incarico utilizzando, se necessario, la stessa verifica di professionalità interna. Tale procedimento è a garanzia dell'integrità delle informazioni fruite sul sito internet del CNR; pertanto nemmeno l'ufficio dei Sistemi Informativi è autorizzato a modificare i dati relativi ad incarichi già pubblicati.

Problema: Non si vede il tasto ANNULLA.

Soluzione: L'utente connesso non è definito come Direttore d'Istituto (DIRIST).

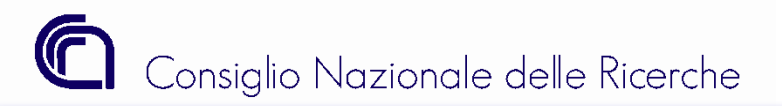

Procedura Conferimento Incarico (INC1) - Stato In Scadenza

#### Stato In Scadenza

Il giorno successivo alla data di fine pubblicazione la procedura viene posta automaticamente dal sistema nello stato "IN SCADENZA".

| 🔟 📺 Procedura Conferimento Incarichi - Modifica                                                                                             |  |  |  |  |  |  |
|----------------------------------------------------------------------------------------------------|--|--|--|--|--|--|
| Main     Main     Main       Ricerca     Nuovo     Salva       Imina     Concludi       Procedura                                           |  |  |  |  |  |  |
| Anno 2011 Identificativo Procedura 207 In Scadenza                                                                                          |  |  |  |  |  |  |
| Procedura Importo per anno Incarichi Allegati                                                                                               |  |  |  |  |  |  |
| Istituto 036 FOTONICA E NANOTECNOLOGIE                                                                                                    |  |  |  |  |  |  |
| Unità organizzativa       036.000       FOTONICA E NANOTECNOLOGIE Sede di Roma       Image: Comune Roma         Indirizzo       Comune Roma |  |  |  |  |  |  |
| Dirigente/Direttore 147579 LIVRETTI FRANCESCO                                                                                               |  |  |  |  |  |  |
| Data 15/03/2011 Data fine 21/03/2011 Data 31/05/2011                                                                                        |  |  |  |  |  |  |

E' possibile, nel folder "Importo per anno", rimodulare l'importo della "Spesa presunta calcolata" sui vari esercizi, sempre nel rispetto dei limiti di spesa;

E' possibile annullare tutto il procedimento tramite il tasto "Concludi Procedura";

Il folder Incarico diventa disponibile per la compilazione.

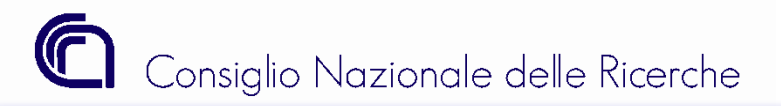

Procedura Conferimento Incarico (INC1) -Cenni al caso MULTI-Incarico

### Procedura Conferimento Incarico: cenni al caso MULTI-Incarico

Nel caso in cui la procedura di conferimento incarico venga attivata per la ricerca di più risorse, l'utente dovrà indicare l'importo lordo percipiente per un solo contratto; sarà il sistema a calcolare il totale della procedura moltiplicandolo per il numero di risorse.

|               |   |    |                   | Lordo Percipiente |   | Spesa complessiva<br>presunta calcolata |  |
|---------------|---|----|-------------------|-------------------|---|-----------------------------------------|--|
| Nr. Incarichi | 2 | 89 | Singolo Contratto | 2.000,00          | 9 | 2.560,00                                |  |
|               |   |    | Totale            | 4.000,00          |   | 5.120,00                                |  |

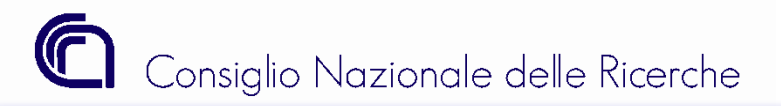

# Gestione Incarico (Conferimento Incarico)

Consiglio Nazionale delle Ricerche

Direzione centrale supporto alla programmazione e alle infrastrutture *Sistemi Informativi* 

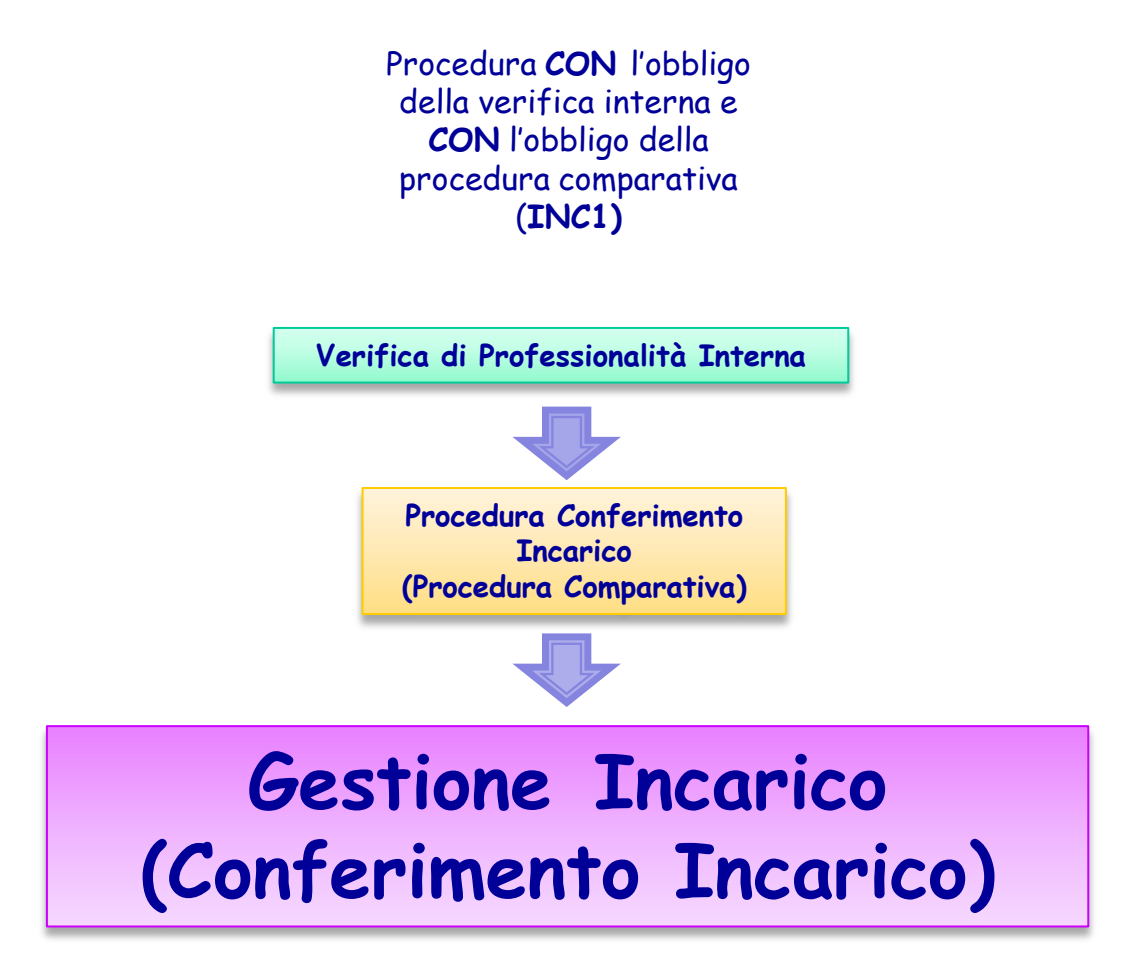

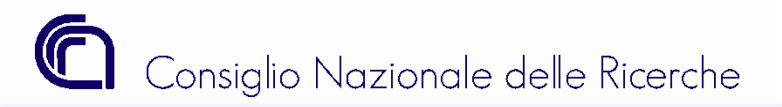

Gestione Incarico (INC1)- Folder Incarichi - Introduzione

## Folder "Incarichi"

Per inserire gli estremi del contratto stipulato e necessario utilizzare il tasto "CARICA CONTRATTO".

| 🔟 📺 Procedura Conferimento Incarichi - Modifica                                                                                                    | Procedura Conferimento Incarichi - Modifica                                                        |
|----------------------------------------------------------------------------------------------------|----------------------------------------------------------------------------------------------------|
| Image: Second second second | Ricerca Ricerca Nuovo Salva definitivo                                                             |
| Anno 2011 Identificativo Procedura 207 In Scadenza                                                                                                    | Anno 2011 Identificativo Procedura 207 In Scadenza                                                 |
| Procedura Importo per anno Incarichi Allegati                                                                                                    | Procedura Importo per anno Incarichi Allegati                                                      |
| Identificativo Incarico                                                                                                    | Identificativo Inviato Corte<br>Incarico Conti                                                     |
| Data di stipula    Data di inizio    Data di fine   Proroga                                                                                                    | Data di stipula    Image: Data di stipula    Image: Data di fine    Image: Data di fine    Proroga |
| Dirigente/Direttore                                                                                                    | Dirigente/Direttore                                                                                |
| Provedimento di nomina           Codice         Numero           Protocollo         Protocollo                                                                                                    | Provvedimento di nomina       Codice     Numero       Protocollo     Protocollo                    |
| Contraente                                                                                                    | Contraente                                                                                         |
| Nome Cognome                                                                                                    | Nome Cognome                                                                                       |
| Ragione Sociale                                                                                                    | Ragione Sociale                                                                                    |
| ViaP.za                                                                                                    | ViaP.za                                                                                            |
| Contine Provincia                                                                                                    | Comune Provincia Provincia                                                                         |
|                                                                                                    |                                                                                                    |

Il contratto stipulato deve essere registrato in Sigla con modalità diverse a seconda che lo stesso sia soggetto o meno al controllo preventivo di legittimità da parte della Corte dei Conti.

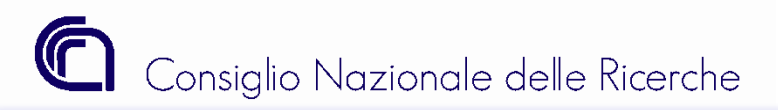

Gestione Incarico (INC1)- Folder Incarichi - <u>Caso 1</u> - **Stato In Scadenza** 

### Stato In Scadenza

Caso 1: Il contratto stipulato tra le parti è soggetto al controllo preventivo di legittimità da parte della Corte dei Conti.

| 🔟 📺 Procedura Conferimento Incarichi - Modifica                                                                                 |
|----------------------------------------------------------------------------------------------------|
| Monopole     Monopole     Monopole       Ricerca     Nuovo     Salva       guidata     Monopole                                 |
| Anno 2011 Identificativo Procedura 207 In Scadenza                                                                              |
| Procedura Importo per anno Incarichi Allegati                                                                                   |
| Identificativo Incarico                                                                                                    |
| Data di stipula 🛛 🖉 🤌 Data di ricezione 🔄 🦉 🐊<br>Esito<br>Corte dei Conti                                                       |
| Data di inizio 🔄 🔋 🔉 Data di fine 🔄 🦉 🔊<br>Proroga                                                                              |
| Dirigente/Direttore                                                                                                    |
| Provvedimento di nomina           Codice         Numero         Data           Protocollo         Protocollo         Protocollo |
| Contraente Cognome Cognome Ragione Sociale                                                                                      |

Fasi dell'inserimento - stato In Scadenza:

- 1. Impostare il flag "Inviato alla Corte dei Conti";
- 2. Inserire la Data di Stipula del contratto;
- 3. Inserire i riferimenti del provvedimento di nomina;
- 4. Inserire i dati del Contraente\*.
- **Attenzione**: non è possibile impostare il flag "Inviato alla Corte dei Conti" se è già stata inserita la data di stipula.
- A questo punto è necessario allegare i seguenti documenti prima di procedere al salvataggio definitivo:
- a. La Decisione a Contrattare;
- b. Il Contratto Stipulato.

Il salvataggio definitivo comporta un cambiamento di Stato.

\* La pagina sul server https://formcontab.cedrc.cnr.it riporta:

Terzo non selezionabile in quanto non risulta valorizzato il campo "Titolo di studio" in anagrafica.

OK

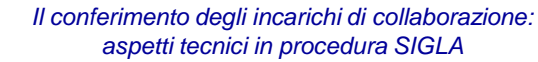

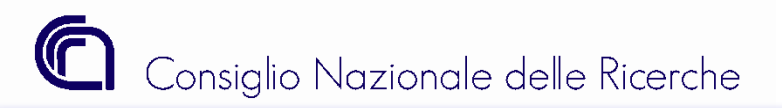

Gestione Incarico (INC1)- Folder Incarichi - <u>Caso 1</u> - **Stato In Scadenza** 

### Stato In Scadenza

Caso 1: Il contratto stipulato tra le parti è soggetto al controllo preventivo di legittimità da parte della Corte dei Conti.

| Procedura Conferimento Incarichi - Modifica                                                                                    |                                                                                                    |
|----------------------------------------------------------------------------------------------------|----------------------------------------------------------------------------------------------------|
| 86 🕸 🗈 🖻 💼 🗐                                                                                                    | Informazione                                                                                                    |
| Ricerca     Nuovo     Salva       guidata     Nuovo     Salva       Anno     2011     Identificativo Procedura                 | Attenzione! Il salvataggio in oggetto NON<br>E' SUFFICIENTE per modificare lo stato<br>dell'incarico in "INVIATO ALLA CORTE DEI |
| Procedura Importo per anno Incarichi Allegati                                                                                  | vuole procedere?                                                                                                    |
| Identificativo Incarico                                                                                                    |                                                                                                    |
| Data di stipula 🛛 🕐 🖉 Data di ricezione 🔹 🤌 Esito                                                                              | Si No                                                                                                    |
| Corte dei Conti                                                                                                    |                                                                                                    |
| Data di inizio 🔤 🤤 Data di fine 🔄 🖱 🥥                                                                                          | Informazione                                                                                                    |
| Dirigente/Direttore                                                                                                    | Attenzione! E' stato selezionato l'invio alla                                                                                   |
| Provedimento di nomina           Codice         Numero         Data           Protocollo         Protocollo         Protocollo | sarà più possibile modificare i dati inseriti.<br>Si vuole procedere?                                                           |
| Contraente 🕞 🚱 🏟<br>Nome Cognome                                                                                               | Si No                                                                                                    |
|                                                                                                    |                                                                                                    |

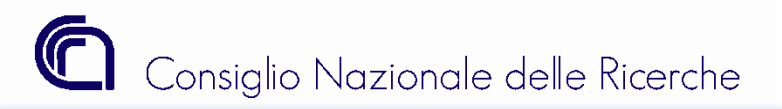

Gestione Incarico (INC1)- Folder Incarichi - Caso 1 - Stato Inviato alla Corte dei Conti

### Stato Inviato alla Corte dei Conti

Caso 1: Il contratto stipulato tra le parti è soggetto al controllo preventivo di legittimità da parte della Corte dei Conti.

|                                                                                                    | _  |
|----------------------------------------------------------------------------------------------------|----|
| Main     Main     Main       Ricerca     Nuovo     Salva       guidata     definitivo                                                                                |    |
| Anno 2011 Identificativo Procedura 207 Inviata Corte C                                                                                                    | 20 |
| Procedura Importo per anno Incarichi Allegati                                                                                                    |    |
| Identificativo 203 Inviato Corte Conti                                                                                                    |    |
| Data di stipula     08/04/2011     Data di ricezione<br>Corte dei Conti     09/04/2011     Image: Conte dei Conti       Esito<br>Corte dei Conti     Legittimo     V |    |
| Data di inizio 10/04/2011 📺 🔉 Data di fine 31/12/2011 📺 🔊<br>Proroga                                                                                                 |    |
| Dirigente/Direttore 72082 ROSATI CLAUDIA                                                                                                    |    |
| Provvedimento di nomina           Codice         Numero         Data           Protocollo         Protocollo         08/04/2011                                      |    |
| Contraente 81530                                                                                                    |    |
| Nome MICHELA Cognome D'ALTERIO                                                                                                    |    |
| Ragione Sociale                                                                                                    |    |
| Via/P.za V. Pozzo di S.Candida 10/4                                                                                                    |    |
| Comune VENTOTENE Provincia LATINA                                                                                                    |    |
| Codice Fiscale  DLTMHL75L55F839  Partita Iva  08438891007                                                                                                    |    |
| Tipo Compenso Istituzionale 💌                                                                                                    |    |
| Tipo Rapporto Professionista 🗸                                                                                                    |    |

Fasi dell'inserimento - stato Inviato alla Corte dei Conti:

- 1. Inserire la Data di Ricezione da parte della Corte dei Conti della documentazione inviata;
- 2. Inserire l'esito della Corte dei Conti

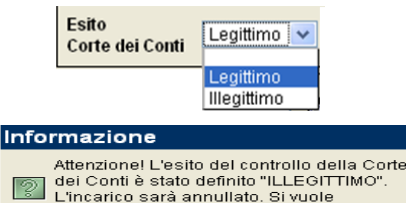

NIO

procedere? Si

Se l'esito è ILLEGITTIMO al salvataggio l'incarico sarà annullato.

Se invece l'esito è LEGITTIMO allora bisogna rendere **Definitivo** l'incarico inserendo <u>ENTRO 5 giorni</u> dalla data di inizio del contratto le seguenti informazioni :

- a. Data di inizio e Data di fine del contratto;
- b. Tipo compenso (Istituzionale/Commerciale)
- c. Tipo di rapporto: è inserito automaticamente dalla procedura a seconda del tipo incarico inserito nel forlder "Procedura". Nel caso in cui il sistema non proponga in automatico tale valore, significa che per il contraente non è presente in anagrafica il suddetto rapporto nel periodo compreso tra la data di inizio e la data di fine del contratto stipulato;
- **d.** Allegare il file relativo all'esito del controllo della Corte dei Conti e/o il provvedimento stilato dal direttore con il quale si acquisisce l'esito.

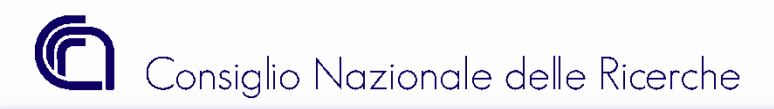

### Stato In Scadenza

Caso 2: Il contratto stipulato NON è soggetto al controllo preventivo di legittimità da parte della Corte dei Conti.

| 🔟 📋 Procedura Conferimento Incarichi - Modifica                                                                                                    |
|----------------------------------------------------------------------------------------------------|
| Ricerca     Nuovo     Salva       guidata     guidata     guidata                                                                                                    |
| Anno 2011 Identificativo Procedura 208 In Scadenza                                                                                                    |
| Procedura Importo per anno Incarichi Allegati                                                                                                    |
| Identificativo Inviato Corte Incarico Conti                                                                                                    |
| Data di stipula     08/04/2011     Data di inizio     09/04/2011     Image: Constraint of the constraint of the constrain |
| Dirigente/Direttore 72082 ROSATI CLAUDIA                                                                                                    |
| Provvedimento di nomina           Codice         Numero         Data           Protocollo         Protocollo         08/04/2011                                                                                                    |
| Contraente 81530 🕼 🦀 🏟                                                                                                    |
| Nome MICHELA Cognome D'ALTERIO                                                                                                    |
| Ragione Sociale                                                                                                    |
| Via/P.za V. Pozzo di S.Candida 10/4                                                                                                    |
| Comune         IVENTOTENE         Provincia         LATINA           Codice Fiscale         DLTMHL75L55F839I         Partita Iva         08438891007                                                                                                    |
| Tipo Compenso Istituzionale  Tipo Rapporto Professionista                                                                                                    |

Fasi dell'inserimento - stato In Scadenza :

- 1. Inserire la Data di stipula, la data di inizio e la data di fine;
- 2. Inserire i riferimenti del provvedimento di nomina;
- Inserire i dati del Contraente\*. Se il sistema non propone alcun valore significa che per il contraente utilizzato non è presente in anagrafica un rapporto valido nel periodo compreso tra la data di inizio e la data di fine del contratto stipulato;
- 4. Inserire il Tipo compenso (Istituzionale/Commerciale)
- 5. Inserire il **Tipo di rapporto**. Se il sistema non propone alcun valore significa che, nel periodo compreso tra la data di inizio e la data di fine del contratto stipulato, per il contraente non è presente in anagrafica il rapporto indicato nella procedura di conferimento;
- 6. Allegare la Decisione a Contrattare ed il Contratto Stipulato.

**Entro 5 giorni** dalla data di stipula la procedura DEVE essere resa **DEFINITIVA**.

| - |              |           |                   |       |
|---|--------------|-----------|-------------------|-------|
| ^ |              |           |                   |       |
|   | a naoina sii | server nm | n cearc chr ir ri | norra |
|   |              |           |                   |       |
|   |              |           |                   |       |

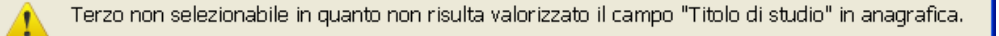

OK.

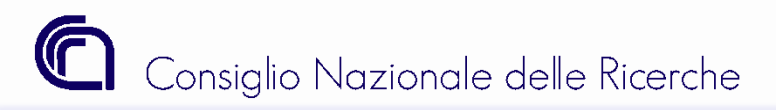

Gestione Incarico (INC1)- Folder Incarichi - Stato Definitivo

### Stato Definitivo

| Anno 201           | 1 Identifi                     | cativo Proce | edura 207 | 7          | Definitiva |
|--------------------|--------------------------------|--------------|-----------|------------|------------|
| Procedura Definiti | Importo per anno<br>V <b>a</b> | Incarichi    | Allegati  | Variazioni | ]          |

Quando una procedura assume lo stato "Definitivo" è possibile:

- 1) nel folder "Importo per anno", rimodulare l'importo della "Spesa presunta calcolata" sui vari esercizi, sempre nel rispetto dei limiti di spesa e nel rispetto delle seguenti regole:
  - a) non possono essere spostati da un esercizio ad un altro le somme già utilizzate;
  - b) non possono essere utilizzati esercizi per i quali i limiti di spesa siano stati superati;
- 2) nel folder "Incarico" è possibile modificare la data di proroga SOLO da parte di un utente con ruolo "DIRIST";
- 3) l'incarico può essere collegato a impegni, compensi e minicarriere;

**N.B.**: tutte le correzioni, nel sistema informativo contabile SIGLA, degli elementi essenziali dei contratti e l'annullamento iniziale o in corso di esecuzione del contratto a seguito di rinuncia delle parti, potranno essere effettuati esclusivamente mediante nota formale di richiesta di **regolarizzazione amministrativa** sottoscritta dal Dirigente/Direttore del Centro di responsabilità come indicato nella Circolare 13/2009.

Quando lo stato della procedura diventa definitivo i dati relativi al contratto **vengono pubblicati sul sito del CNR**. Si raccomanda quindi la massima attenzione.

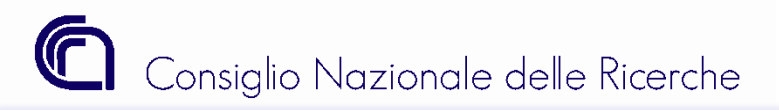

Gestione Incarico (INC1)- Folder Variazioni

### Folder "Variazioni"

|                                                                    | Procedura Co         | nferimento                        | Incarichi - Modi   | ifica  |
|--------------------------------------------------------------------|----------------------|-----------------------------------|--------------------|--------|
| Ricerca<br>guidata                                                 | Nuovo <u>S</u> alv   | ∕a ⊑limina                        |                    |        |
| Anno 2011                                                          | Identificativo P     | rocedura 207                      | Defir              | nitiva |
| Procedura Impor                                                    | to per anno 📔 Incari | chi Allegati                      | Variazioni         |        |
| 🖉 🔶 Nr. Varia:                                                     | zione 🔶 Data         | tipologia                         |                    |        |
|                                                                    |                      |                                   |                    |        |
|                                                                    | 13/04/2011           | Adeguamento I                     | ncremento Aliquote |        |
|                                                                    | 13/04/2011           | Adeguamento I                     | ncremento Aliquote |        |
| Tinclogia                                                          | 13/04/2011           | Adeguamento I                     | ncremento Aliquote |        |
| Tipologia<br>Variazione                                            | Adeguamento Inc      | Adeguamento I<br>remento Aliquote | ncremento Aliquote |        |
| Tipologia<br>Variazione<br>Spesa complessiva<br>presunta calcolata | Adeguamento Inc      | remento Aliquote                  | ncremento Aliquote |        |

Il folder delle variazioni è visibile solo se la procedura è in stato "definitivo".

Attualmente esiste una sola tipologia di variazione che consente di gestire gli incrementi delle aliquote.

Le variazioni relative all'incremento delle aliquote si riferiscono esclusivamente all'ammontare degli oneri a carico dell'ente.

La variazione quindi incide sulla spesa complessiva presunta e può essere di importo non superiore all'incremento dell'aliquota stessa.

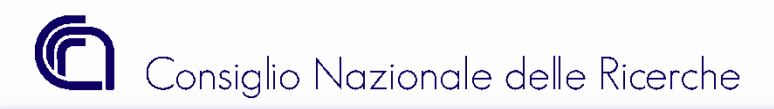

### Folder "Variazioni"

| Anno 2008           | Identificativo Procedura 4115                                          |
|---------------------|------------------------------------------------------------------------|
| Procedura Importo p | er anno Incarichi Allegati Variazioni                                  |
| 🛛 🔿 🕀 Esercizio     | IMPORTO 🔦                                                              |
| 2008                | importo      effettivo      utilizzato     e 250.00     e 250.00     o |
| 2000                | 5.250,00 0.250,00 0,00 E                                               |
|                     |                                                                        |
|                     |                                                                        |
|                     | ~                                                                      |
|                     |                                                                        |
| Esercizio 20        | 08 🗸                                                                   |
| Importo             | 6.250,00                                                               |
| Importo effettivo   | 6.250,00                                                               |
| Riepilogo Importi - |                                                                        |
|                     | Iniziale Variazioni                                                    |
| Totale Procedura    | 6.350,00 = 6.250,00 100,0                                              |
| Dinartiti           | -<br>6 250 00                                                          |
|                     | -                                                                      |
| da Ripartire        | 100,00                                                                 |

Una volta inserito l'importo della variazione è necessario aggiornare la ripartizione degli importi per anno. A tale fine, per facilitare l'adeguamento è stato implementato nel riepilogo anche l'importo delle variazioni.

Una volta adeguati gli importi, sul tab "Procedura" viene visualizzato l'importo della variazione.

|                  | Lordo Percipiente | Spesa complessiva<br>presunta calcolata |
|------------------|-------------------|-----------------------------------------|
| Importo Iniziale | 5.000,00          | 6.250,00                                |
| Variazioni       | 0,00              | 100,00                                  |
| Totale           | 5.000,00          | 6.350,00                                |

*Attenzione : dopo il salvataggio non è più consentito modificare la variazione.* 

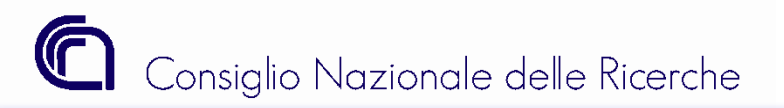

Gestione Incarico (INC1)- Folder Incarichi - cenni al caso MULTI-Incarico

### Gestione Incarico: cenni al caso MULTI-Incarico

| Procedura Con                                                                                                    | ferimento Inc         | arichi - Modifica                                      |                  |           |                 |
|----------------------------------------------------------------------------------------------------|-----------------------|--------------------------------------------------------|------------------|-----------|-----------------|
| Ricerca Ricerca <u>N</u> uovo <u>S</u> alva<br>guidata                                                                                                    | <b>iii</b><br>Elimina |                                                        |                  |           |                 |
| Anno 2011 Identificativo Pro                                                                                                    | cedura 209            | In Scadenz                                             | a                |           |                 |
| Procedura Importo per anno Incarich                                                                                                    | i Allegati            |                                                        |                  |           |                 |
|                                                                                                    | ⇔ Stato<br>Incarico   | ⇔ Unità<br>organizzativa                               | ¢<br>Cognome     | ♦<br>Nome | ⇔ Ra<br>Sociale |
| 2011 205                                                                                                    | Prowisorio            | 036.001                                                | D'ALTERIO        | MICHELA   |                 |
|                                                                                                    | D                     | ati di Riep                                            | oilogo           |           |                 |
|                                                                                                    | De                    | ati di Riep                                            | oilogo           |           |                 |
| Terzo Importo per anno Allegati                                                                                                    | De                    | ati di Riep                                            | pilogo           |           |                 |
| Terzo     Importo per anno     Allegati       Inviato Corte Conti                                                                                                    | Do                    | ati di Riep<br>ati di Det                              | oilogo<br>taglio |           |                 |
| Terzo       Importo per anno       Allegati         Inviato Corte Conti       Inviato Allegati       14/04/2011         Data di stipula       14/04/2011       11/12/2011         Data di fine       31/12/2011          | D.<br>                | ati di Riep<br>ati di Det<br>Data di inizio<br>Proroga | taglio           |           | <br>            |
| Terzo       Importo per anno       Allegati         Inviato Corte Conti       Inviato Corte Conti         Data di stipula       14/04/2011         Data di fine       31/12/2011         Dirigente/Direttore       72082 |                       | ati di Riep<br>ati di Det<br>Data di inizio<br>Proroga | taglio           |           | )               |

Nel caso in cui la procedura di conferimento incarico venga attivata per la ricerca di più risorse, la mappa per l'inserimento degli incarichi conferiti presenta un'articolazione diversa da quella mono-incarico.

Il folder "Incarichi", infatti, è suddiviso in due parti, una di riepilogo degli incarichi inseriti ed una di dettaglio dei singoli incarichi. In questa seconda sezione devono essere inseriti i dati relativo al singolo incarico.

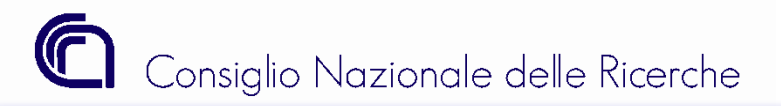

# Impegni, Minicarriere e Compensi

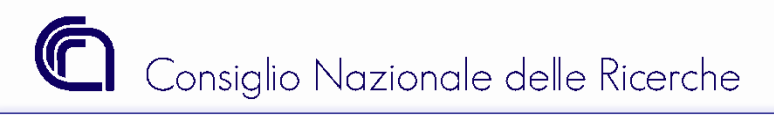

#### Impegni

### Impegno

| 🔞 📋 💼 Impegni Competenza - Inserimento                                                                                                    |                             |
|----------------------------------------------------------------------------------------------------|-----------------------------|
| Image: Second second second |                             |
| Impegni Imputazione Finanziaria Scadenzario Cdr                                                                                                    |                             |
| Esercizio Impegno 2011                                                                                                    | 🗹 Imputazione automatica    |
| Unità organizzativa 036.000 FOTONICA E NANOTECNOLOGIE Sede di Roma                                                                                                    |                             |
| Numero Impegno Data 13/04/2011 Stato Prowisorio 😪                                                                                                    |                             |
| Numero Precedente                                                                                                    |                             |
| Descrizione                                                                                                    |                             |
| - Gara in corso di espletamento<br>- Procedura Conferimento Incarico in corso                                                                                                    |                             |
| Contratto                                                                                                    | <b>□ 86 49</b> 43           |
| Incarico                                                                                                    | D≩ <b>88 6</b> \$ ≜         |
|                                                                                                    | •                           |
| Creditore                                                                                                    | * #4 \$\$ \$                |
| Codice Precedente                                                                                                    |                             |
| Codice Fiscale Partita IVA                                                                                                    |                             |
| Importo                                                                                                    |                             |
| Voce del piano                                                                                                    | . 🄏 🏟 Disponibilità<br>Voce |

L'impegno relativo ad una procedura per il conferimento di un incarico che ancora non si è conclusa deve essere assunto utilizzando il flag evidenziato nella figura.

Tale impegno non può essere reso definitivo fino a quando non viene collegato all'impegno il numero identificativo dell'incarico conferito.

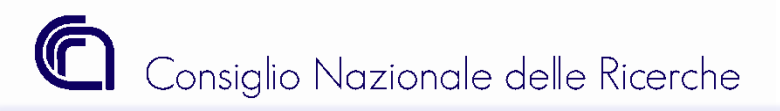

Compenso e Minicarriera

### Compenso e Minicarriera

Un incarico può essere collegato ad un compenso o ad una minicarriera solo se si verificano le seguenti condizioni:

| a) i incarico e in stato Definitivo | ) e in stato | d Definitivo |
|-------------------------------------|--------------|--------------|
|-------------------------------------|--------------|--------------|

b) l'unità organizzativa del compenso/minicarriera è la medesima dell'incarico;

c) il terzo del compenso/minicarriera è il medesimo dell'incarico;

d) le date di competenza del compenso, o le date di inizio e fine della minicarriera, devono essere coerenti con le date indicate nell'incarico (data inizio, data fine e data proroga del folder "Incarichi").

| Esercizio 2008     | Nr. Compenso      |                                 |          |                     |
|--------------------|-------------------|---------------------------------|----------|---------------------|
| Compenso Terzo     | Dati Liquidazione | Contributi e Ritenute           | Impegni  | Documenti Associati |
| Data Registrazione | 19/02/2           | 008 🖪 🔊                         |          |                     |
| Competenza dal:    | 19/02/2           | 008 🖪 🔊 al: <mark>19/02/</mark> | 2008 🖪 🔊 |                     |
| Descrizione        |                   |                                 |          |                     |
| Tipo compenso      | Istituzio         | nale 🔻                          |          |                     |

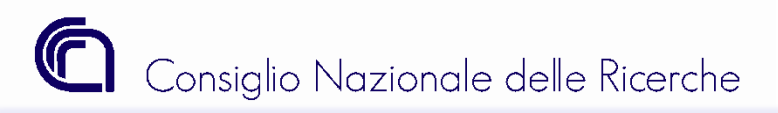

#### Compenso - Impegno

### Compenso - Impegno

| Windows I | Internet Explorer                                                                            | ×         |
|-----------|----------------------------------------------------------------------------------------------|-----------|
| ▲         | La tipologia dell'impegno (competenza/residuo) non è coeren<br>riga dell'incarico prescelta. | te con la |
|           | [                                                                                            | ОК        |

**Problema**: La procedura restituisce il messaggio riportato in figura.

Soluzione: l'esercizio dell'impegno non è uguale all'esercizio su cui grava la copertura finanziaria dell'incarico.

| Windows I | nternet Explorer                                                                       |
|-----------|----------------------------------------------------------------------------------------|
| <b></b>   | La tipologia della natura dell'impegno è diversa da quella dell'incarico<br>prescelto. |
|           | ОК                                                                                     |

**Problema**: La procedura restituisce il messaggio riportato in figura.

**Soluzione:** l'impegno collegato grava su un GAE con una natura diversa da quella nell'incarico (origine delle fonti dell'incarico).

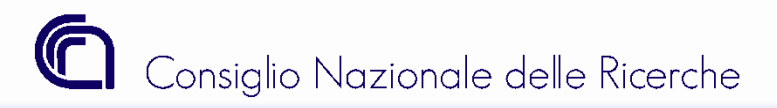

Compenso - Incarichi

## Visualizzazione dei compensi associati all'incarico

| J   | Anno 2010 Identificativo Procedura 1559 Definitiva                                                             |                |      |                |             |               |               |         |                   |            |
|-----|----------------------------------------------------------------------------------------------------|----------------|------|----------------|-------------|---------------|---------------|---------|-------------------|------------|
| Pro | Procedura Importo per anno Incarichi Allegati Variazioni UO Annotazioni                                        |                |      |                |             |               |               |         |                   |            |
|     |                                                                                                    |                |      |                |             |               |               |         |                   |            |
|     | ♥     IMPORTO       ♥     ♥       importo     effettivo       2010     59.622,40       59.622,40     59.622,40 |                |      |                |             |               |               |         |                   |            |
|     |                                                                                                    | Com            | 0000 | Inco           | rico        | A Unita       | A Data        | A State | A Accesizzione    |            |
|     | R                                                                                                    | ⇔<br>Esercizio |      | ⇔<br>Esercizio | ⇔<br>Numero | Organizzativa | Registrazione | cofi    | man/rev           | Importo    |
|     |                                                                                                    | 2010           | 30   | 2010           | 1537        | 036.001       | 21/09/2010    | Pagato  | Man/rev associato | 4.175,55 🔳 |
|     |                                                                                                    | 2010           | 32   | 2010           | 1537        | 036.001       | 27/10/2010    | Pagato  | Man/rev associato | 4.175,55   |
|     |                                                                                                    | 2010           | 34   | 2010           | 1537        | 036.001       | 26/11/2010    | Pagato  | Man/rev associato | 4.175,55   |
|     |                                                                                                    | 2010           | 35   | 2010           | 1537        | 036.001       | 13/12/2010    | Pagato  | Man/rev associato | 4.175,55   |
|     |                                                                                                    | 2011           | 2    | 2010           | 1537        | 036.001       | 02/02/2011    | Pagato  | Man/rev associato | 4.175,55 🤜 |

E' possibile visualizzare i compensi associati ad un incarico attraverso l'apposito folder nella maschera degli "Importi per anno". Tale folder è visibile SOLO SE esistono dei compensi associati.

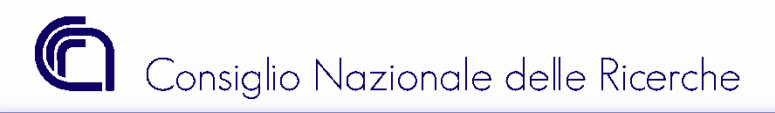

Compenso

### Compenso -Rimborso Spese

Nel caso in cui il contratto di conferimento dell'incarico preveda la possibilità di rimborsare anche le spese sostenute ovvero nel caso in cui vengano conferiti incarichi per i quali sia previsto il solo rimborso delle spese di trasferta, *l'ammontare di tali rimborsi <u>non deve essere inserito nell'importo</u> <u>complessivo dell'incarico da registrare in SIGLA</u>.* 

OCCASIONALI e PROFESSIONISTI: il rimborso delle spese di trasferta è stato gestito in SIGLA, utilizzando la funzione "Compensi", attraverso appositi trattamenti denominati **"Rimborso Spese"** (es. Rimborso Spese - Prestazione occasionale con INPS 24,72 %). Tali trattamenti **non richiedono** il riferimento all'incarico per procedere al pagamento.

| Tipo Rapporto 🛛 Lavoratori autonomi occasionali 💌     |                      |           |
|-------------------------------------------------------|----------------------|-----------|
| Tipo Trattamento Rimborso Spese - Prestazione occasio | nale con INPS 24,72% | b 🛛       |
| Tipo Rapporto INPS                                    |                      | E 🐁 🔲 😂   |
| Comune Attività lavorativa                            | ¯ <b>₿ ₿</b> 🏟       | Provincia |

COLLABORATORI COORDINATI E CONTINUATIVI: Il rimborso delle spese di trasferta, qualora sia previsto, deve essere gestito tramite la funzione "Missioni".

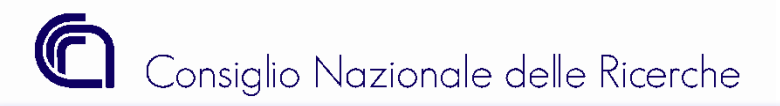

# Gestioni Particolari

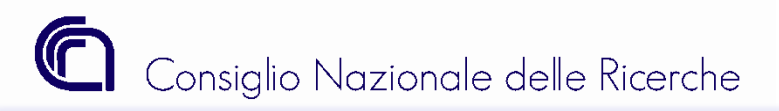

Gestioni Particolari- Studio Associato - Caso A

#### Studio Associato

**Caso A** - Prendiamo in esame il caso di un <u>professionista</u> a cui venga <u>conferito un incarico</u> per lo svolgimento di una determinata attività e che, per lo svolgimento dell'attività stessa, presenti una **fattura emessa dallo studio associato** a cui appartiene.

#### Come si deve registrare questa fattura visto che l'incarico è stato affidato al professionista?

| Codice Anag         | rafico                         |  |  |  |  |  |
|---------------------|--------------------------------|--|--|--|--|--|
| Anagrafica          | Rapporto Lista Associati       |  |  |  |  |  |
| - Tipologia         | I                              |  |  |  |  |  |
| O Perso             | na giuridica 🔿 Persona fisica  |  |  |  |  |  |
| ⊙ Italiana ◯ Estera |                                |  |  |  |  |  |
| 🔘 Ente p            | ubblico 💽 Altro                |  |  |  |  |  |
| 🗹 Sogge             | etto I.V.A. 🗹 Studio Associato |  |  |  |  |  |

| Tipo Rapporto    | Professionista 💌                                                 |   |
|------------------|------------------------------------------------------------------|---|
| Tipo Trattamento |                                                                  |   |
| Tipo prestazione | · · · · · · · · · · · · · · · · · · ·                            | L |
|                  | Prestazione di Servizi<br>Incarico di collaborazione individuale |   |

#### Anagrafica:

Inserire l'anagrafica (se non presente) dello studio associato, utilizzando il flag "Studio Associato" come indicato in figura;

Inserire nel folder "Lista Associati", visibile solo in questi casi, il codice terzo del professionista appartenente allo studio;

#### Compenso:

Procedere all'inserimento del compenso, utilizzando **il codice terzo dello Studio associato**.

Selezionare il tipo di prestazione – Incarico di Collaborazione Individuale ;

Collegare al compenso l'incarico affidato al professionista. Il sistema andrà a ricercare tutti gli incarichi esistenti conferiti ai soggetti appartenenti allo studio associato.

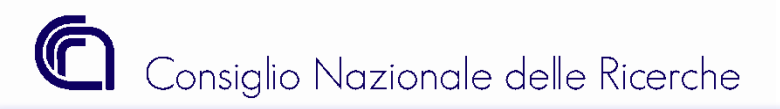

Gestioni Particolari- Studio Associato - Caso B

### Studio Associato

**Caso B** - Prendiamo in esame il caso di uno <u>studio associato</u> che si aggiudichi un <u>appalto di servizi</u> e che per lo svolgimento dell'attività presenti **una fattura con ritenute**.

Come si deve registrare questa fattura visto che la procedura chiede obbligatoriamente l'incarico?

| rafico                               |                                                                                                    |  |  |  |  |
|--------------------------------------|----------------------------------------------------------------------------------------------------|--|--|--|--|
| Rapporto Lista Associati             |                                                                                                    |  |  |  |  |
|                                      |                                                                                                    |  |  |  |  |
| 💿 Persona giuridica 🔘 Persona fisica |                                                                                                    |  |  |  |  |
| ⊙ Italiana ◯ Estera                  |                                                                                                    |  |  |  |  |
| O Ente pubblico 💽 Altro              |                                                                                                    |  |  |  |  |
| etto I.V.A. 🗹 Studio Associato       |                                                                                                    |  |  |  |  |
|                                      | rafico<br>Rapporto Lista Associati<br>na giuridica O Persona fisica<br>a O Estera<br>nubblico O Altro<br>etto I.V.A. I Studio Associato |  |  |  |  |

| An | aa  | rat | fic | <b>a</b> : |
|----|-----|-----|-----|------------|
|    | - 3 |     |     | -          |

Inserire l'anagrafica (se non presente) dello studio associato, utilizzando il flag "Studio Associato" come indicato in figura;

#### Compenso:

 Tipo Rapporto
 Professionista

 Tipo Trattamento
 Image: Comparison of the service of the service of the servi

Procedere all'inserimento del compenso, utilizzando il codice terzo dello Studio associato;

Selezionare il tipo di prestazione - Prestazione di servizi;

Completare la registrazione del compenso. Il sistema in questo caso non richiederà il collegamento all'incarico, poiché si tratta di una prestazione di servizi.

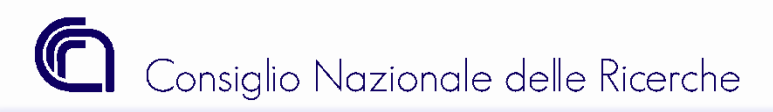

Gestioni Particolari- INC6

## Gestioni Particolari- INC6

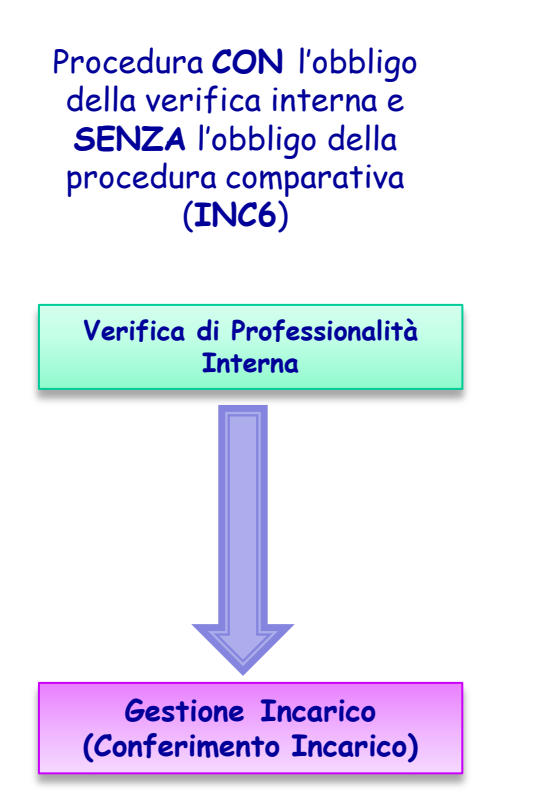

| Procedura amministrativa INC6 Procedura CON l'obbligo della ve | Ľ,          | 🏀 🏟 Selezione art.51 comma 6 🗌<br>L. 449/1997 |
|----------------------------------------------------------------|-------------|-----------------------------------------------|
| Tipo Attività                                                  | <b>6</b> \$ | Origine delle Fonti                           |
| Tipo Incarico 2 Collaborazione professionale (c) 💽 👫           | 4           | Collaboratore<br>Meramente Occasionale        |

La procedura amministrativa INC6 deve essere utilizzata esclusivamente per gestire le **collaborazioni meramente** occasionali.

Tale procedura prevede che l'importo lordo non sia superiore a 1000,00 euro e che i dati relativi al contratto stipulato non vengano pubblicati sul sito del cnr.